## NetBackup<sup>™</sup> Device Configuration Guide

UNIX, Windows, and Linux

Release 10.0

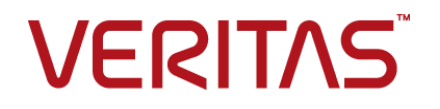

## NetBackup Device Configuration Guide

Last updated: 2022-03-27

#### Legal Notice

Copyright © 2022 Veritas Technologies LLC. All rights reserved.

Veritas, the Veritas Logo, and NetBackup are trademarks or registered trademarks of Veritas Technologies LLC or its affiliates in the U.S. and other countries. Other names may be trademarks of their respective owners.

This product may contain third-party software for which Veritas is required to provide attribution to the third party ("Third-party Programs"). Some of the Third-party Programs are available under open source or free software licenses. The License Agreement accompanying the Software does not alter any rights or obligations you may have under those open source or free software licenses. Refer to the Third-party Legal Notices document accompanying this Veritas product or available at:

#### https://www.veritas.com/about/legal/license-agreements

The product described in this document is distributed under licenses restricting its use, copying, distribution, and decompilation/reverse engineering. No part of this document may be reproduced in any form by any means without prior written authorization of Veritas Technologies LLC and its licensors, if any.

THE DOCUMENTATION IS PROVIDED "AS IS" AND ALL EXPRESS OR IMPLIED CONDITIONS, REPRESENTATIONS AND WARRANTIES, INCLUDING ANY IMPLIED WARRANTY OF MERCHANTABILITY, FITNESS FOR A PARTICULAR PURPOSE OR NON-INFRINGEMENT, ARE DISCLAIMED, EXCEPT TO THE EXTENT THAT SUCH DISCLAIMERS ARE HELD TO BE LEGALLY INVALID. Veritas Technologies LLC SHALL NOT BE LIABLE FOR INCIDENTAL OR CONSEQUENTIAL DAMAGES IN CONNECTION WITH THE FURNISHING, PERFORMANCE, OR USE OF THIS DOCUMENTATION. THE INFORMATION CONTAINED IN THIS DOCUMENTATION IS SUBJECT TO CHANGE WITHOUT NOTICE.

The Licensed Software and Documentation are deemed to be commercial computer software as defined in FAR 12.212 and subject to restricted rights as defined in FAR Section 52.227-19 "Commercial Computer Software - Restricted Rights" and DFARS 227.7202, et seq. "Commercial Computer Software and Commercial Computer Software Documentation," as applicable, and any successor regulations, whether delivered by Veritas as on premises or hosted services. Any use, modification, reproduction release, performance, display or disclosure of the Licensed Software and Documentation by the U.S. Government shall be solely in accordance with the terms of this Agreement.

Veritas Technologies LLC 2625 Augustine Drive Santa Clara, CA 95054

http://www.veritas.com

#### **Technical Support**

Technical Support maintains support centers globally. All support services will be delivered in accordance with your support agreement and the then-current enterprise technical support policies. For information about our support offerings and how to contact Technical Support, visit our website:

#### https://www.veritas.com/support

You can manage your Veritas account information at the following URL:

#### https://my.veritas.com

If you have questions regarding an existing support agreement, please email the support agreement administration team for your region as follows:

Worldwide (except Japan)

CustomerCare@veritas.com

Japan

CustomerCare\_Japan@veritas.com

#### Documentation

Make sure that you have the current version of the documentation. Each document displays the date of the last update on page 2. The latest documentation is available on the Veritas website:

https://sort.veritas.com/documents

#### Documentation feedback

Your feedback is important to us. Suggest improvements or report errors or omissions to the documentation. Include the document title, document version, chapter title, and section title of the text on which you are reporting. Send feedback to:

#### NB.docs@veritas.com

You can also see documentation information or ask a question on the Veritas community site:

http://www.veritas.com/community/

#### Veritas Services and Operations Readiness Tools (SORT)

Veritas Services and Operations Readiness Tools (SORT) is a website that provides information and tools to automate and simplify certain time-consuming administrative tasks. Depending on the product, SORT helps you prepare for installations and upgrades, identify risks in your datacenters, and improve operational efficiency. To see what services and tools SORT provides for your product, see the data sheet:

https://sort.veritas.com/data/support/SORT\_Data\_Sheet.pdf

## Contents

| Chapter 1 | Introducing device configuration                                     | 7  |
|-----------|----------------------------------------------------------------------|----|
|           | Using this guide                                                     | 7  |
|           | About the NetBackup compatibility lists                              | 9  |
| Section 1 | Operating systems                                                    | 10 |
| Chapter 2 | Linux                                                                | 11 |
|           | Before you begin on Linux                                            | 11 |
|           | About the required Linux SCSI drivers                                | 12 |
|           | About the st driver debug mode                                       | 13 |
|           | Verifying the Linux drivers                                          | 13 |
|           | About configuring robot and drive control for Linux                  | 13 |
|           | About the Linux robotic control device files                         | 14 |
|           | About the Linux tape drive device files                              | 14 |
|           | Verifying the device configuration on Linux                          | 15 |
|           | About SAN clients on Linux                                           | 15 |
|           | About SCSI persistent bindings for Linux                             | 16 |
|           | About Emulex HBAs                                                    | 16 |
|           | Utilities to test SCSI devices                                       | 17 |
|           | Linux command summary                                                | 17 |
| Chapter 3 | Solaris                                                              | 18 |
|           | Before vou begin on Solaris                                          | 18 |
|           | About the NetBackup sq driver                                        | 19 |
|           | Determining if the NetBackup sg driver is installed                  | 20 |
|           | Special configuration for the StorEdge Network Foundation HBA driver |    |
|           |                                                                      | 21 |
|           | About binding Fibre Channel HBA drivers                              | 21 |
|           | Contiguring Solaris 10 x86 for multiple drive paths                  | 22 |
|           | Installing/reinstalling the sg and the st drivers                    | 22 |
|           | st.cont tile example                                                 | 25 |
|           | sg.cont file example                                                 | 25 |

|           | sg.links file example                                               | 26       |
|-----------|---------------------------------------------------------------------|----------|
|           | Configuring 6 GB and larger SAS HBAs in Solaris                     | 27       |
|           | Preventing Solaris driver unloading                                 | 29       |
|           | About Solaris robotic controls                                      | 30       |
|           | About SCSI and FCP robotic controls on Solaris                      | 30       |
|           | Examples of SCSI and FCP robotic control device files on Solaris    |          |
|           | '                                                                   | 31       |
|           | About Solaris tape drive device files                               | 31       |
|           | About Berkelev-style close                                          | 33       |
|           | About no rewind device files on Solaris                             | 33       |
|           | About fast-tape positioning (locate-block) on Solaris               | 33       |
|           | About SPC-2 SCSI reserve on Solaris                                 | 33       |
|           | Disabling SPC-2 SCSI reserve on Solaris                             | 34       |
|           | About nonstandard tape drives                                       | 34       |
|           | Configuring Solaris SAN clients to recognize FT media servers       | 35       |
|           | Adding the FT device entry to the st.conf file                      | 35       |
|           | Modifying the st conf file so that Solaris discovers devices on two |          |
|           | LUNS                                                                | 36       |
|           | Uninstalling the so driver on Solaris                               | 37       |
|           | Solaris command summary                                             | 37       |
|           |                                                                     |          |
| Chapter 4 | Windows                                                             | 38       |
|           | Defere you begin configuring NetDeckup on Windows                   | 20       |
|           | About tana daviaa drivera an Windows                                | 30<br>20 |
|           | About tape device drivers on windows                                | 39       |
|           | Altaching devices to a windows system                               | 39       |
| Section 2 | Pobotio storago dovisos                                             |          |
|           | Rubulic slutage devices                                             | 40       |
| Chapter 5 | Robot overview                                                      | 41       |
| onaptor o |                                                                     | דו       |
|           | NetBackup robot types                                               | 41       |
|           | NetBackup robot attributes                                          | 42       |
|           | ACS robots                                                          | 42       |
|           | TLD robots                                                          | 43       |
|           | Table-driven robotics                                               | 44       |
|           | Robotic test utilities                                              | 45       |
|           | Robotic processes                                                   | 45       |
|           |                                                                     |          |
|           | Processes by robot type                                             | 46       |

| Chapter 6 | Oracle StorageTek ACSLS robots                                 | 49 |
|-----------|----------------------------------------------------------------|----|
|           | About Oracle StorageTek ACSLS robots                           | 50 |
|           | Sample ACSLS configurations                                    | 50 |
|           | Media requests for an ACS robot                                | 54 |
|           | About configuring ACS drives                                   | 54 |
|           | Configuring shared ACS drives                                  | 56 |
|           | Adding tapes to ACS robots                                     | 58 |
|           | About removing tapes from ACS robots                           | 58 |
|           | Removing tapes using the ACSLS utility                         | 59 |
|           | Removing tapes using NetBackup                                 | 59 |
|           | Robot inventory operations on ACS robots                       | 59 |
|           | Configuring a robot inventory filtering on ACS robots          | 61 |
|           | NetBackup robotic control, communication, and logging          | 62 |
|           | NetBackup robotic control, communication, and logging for      |    |
|           | Windows systems                                                | 62 |
|           | NetBackup robotic control, communication, and logging for UNIX |    |
|           | systems                                                        | 63 |
|           | ACS robotic test utility                                       | 67 |
|           | acstest on Windows systems                                     | 68 |
|           | acstest on UNIX systems                                        | 68 |
|           | Changing your ACS robotic configuration                        | 68 |
|           | ACS configurations supported                                   | 69 |
|           | Multiple ACS robots with one ACS library software host         | 69 |
|           | Multiple ACS robots and ACS library software hosts             | 70 |
|           | Oracle StorageTek ACSLS firewall configuration                 | 71 |
| Chapter 7 | Device configuration examples                                  | 73 |
|           | An ACS robot on a Windows server example                       | 73 |
|           | An ACS robot on a UNIX server example                          | 76 |
| Index     |                                                                | 80 |

## Chapter

# Introducing device configuration

This chapter includes the following topics:

- Using this guide
- General device configuration sequence
- About the NetBackup compatibility lists

## Using this guide

Use this guide to help set up and configure the operating systems of the hosts you use for NetBackup servers. Also use this guide for help with storage devices. This guide provides guidance about NetBackup requirements; it does not replace the vendor documentation.

This guide is organized as follows:

- Information about operating systems.
- Information about robotic storage devices.

Read the "Before you start" sections (if applicable) of the chapters in this guide. These sections provide any important platform-specific instructions or may contain specific instructions or limitations for server types.

Veritas tested the configuration file options in this guide; other configuration settings may also work.

To minimize configuration errors, you can copy and paste configuration details from a text file of the operating system chapters of this configuration guide. The format of this text file is similar to the printed version of the guide. Be sure to review the differences as explained at the beginning of the text file. The NetBackup\_DeviceConfig\_Guide.txt file is installed with NetBackup server
software in the following paths:

- /usr/openv/volmgr (UNIX)
- install path\Veritas\Volmgr (Windows)

The Hardware Compatibility List contains information about supported devices.

See "About the NetBackup compatibility lists" on page 9.

## General device configuration sequence

Use the following general sequence when you configure devices:

- Physically connect the storage devices to the media server. Perform any hardware configuration steps that the device vendor or the operating system vendor specifies.
- Create any required system device files for the drives and robotic control. Device files are created automatically on Windows and on some UNIX platforms. Explicit configuration of device files is required on some UNIX servers to make full use of NetBackup features.

For SCSI controlled libraries, NetBackup issues SCSI commands to the robotic devices. SCSI commands allow NetBackup to discover and configure devices automatically. You may have to configure the server operating system to allow device discovery.

 Add the storage devices to NetBackup and configure them.
 For instructions, see the NetBackup Administrator's Guide, Volume I or the NetBackup Administration Console help.

You can configure devices in NetBackup from the master server or the media server to which the devices are attached (the device host). For more information, see "To administer devices on other servers" in the NetBackup Administrator's Guide, Volume I or the NetBackup Administration Console help.

#### Configuration cautions

Observe the following cautions:

 In multiple-initiator (multiple host bus adapter) environments, NetBackup uses SCSI reservation to avoid tape drive usage conflicts and possible data loss problems. SCSI reservation operates at the SCSI target level; the hardware that bridges Fibre Channel to SCSI must work correctly.

By default, NetBackup uses SPC-2 SCSI reserve and release. Alternatively, you can use SCSI persistent reserve or disable SCSI reservation entirely.

For information about the NetBackup use of SCSI reservation, see the following:

- "Enable SCSI reserve" in the NetBackup Administrator's Guide, Volume I.
- "How NetBackup reserves drives" in the NetBackup Administrator's Guide, Volume II.
- Veritas does not recommend or support the use of single-ended to differential SCSI converters on NetBackup controlled devices. You may encounter problems if you use these converters.

## About the NetBackup compatibility lists

Veritas provides compatibility lists for the operating systems, peripherals, and software with which NetBackup works.

See the NetBackup compatibility lists at the following webpage:

http://www.netbackup.com/compatibility

## Section

## **Operating systems**

- Chapter 2. Linux
- Chapter 3. Solaris
- Chapter 4. Windows

## Chapter

## Linux

This chapter includes the following topics:

- Before you begin on Linux
- About the required Linux SCSI drivers
- Verifying the Linux drivers
- About configuring robot and drive control for Linux
- Verifying the device configuration on Linux
- About SAN clients on Linux
- About SCSI persistent bindings for Linux
- About Emulex HBAs
- Utilities to test SCSI devices
- Linux command summary

## Before you begin on Linux

Observe the following important points when you configure the operating system:

- Verify that NetBackup supports your server platform and devices. The Veritas support Web site contains server platform compatibility information. For the compatibility information, see the NetBackup compatibility lists : http://www.netbackup.com/compatibility
- For SCSI controlled libraries, NetBackup issues SCSI commands to the robotic devices. For NetBackup to function correctly, the properly named device files must exist. Information about how to configure device files is available.
   See "About configuring robot and drive control for Linux" on page 13.

- Verify that a SCSI low-level driver is installed for each HBA in your system, as follows:
  - Follow the HBA vendor's installation guide to install or load the driver in the kernel.
  - Configure the kernel for SCSI tape support and SCSI generic support.
  - Probe all LUNs on each SCSI device and enable the SCSI low-level driver for the HBA.
  - Enable multi-LUN support for the kernel according to the Linux documentation.

For more information, refer to your HBA vendor documentation.

- Multipath configurations (multiple paths to robots and drives) are supported only with the following configurations:
  - Native path (/dev/nstx, /dev/sgx)
  - The sysfs file system that is mounted on /sys
  - Native udev rules for persistent device paths (/dev/tape/by-path)

After you configure the hardware, add the robots and the drives to NetBackup.

## About the required Linux SCSI drivers

To use SCSI tape drives and robotic libraries, the following drivers must be configured in the kernel or loaded as modules:

- SCSI tape (st) driver.
- Standard SCSI driver.
- SCSI-adapter driver.
- Linux SCSI generic (sg) driver. This driver allows pass-through commands to SCSI tape drives and control of robotic devices.

NetBackup and its processes use the pass-through driver as follows:

- To scan or discover drives
- For SCSI reservations
- For SCSI locate-block operations
- For SAN error recovery
- For Quantum SDLT performance optimization
- To collect robot and drive information

- To collect Tape Alert information from tape drives
- For WORM tape support
- For future features and enhancements

The standard Enterprise Linux releases have the sg and the st modules available for loading. The modules are loaded as needed. Also, you can load these modules if they are not in the kernel. Use the following commands:

/sbin/modprobe st /sbin/modprobe sg

#### About the st driver debug mode

You can enable debug mode for the st tape driver. Debug mode echoes each command and its result to the system log. For details, see the Linux documentation.

## Verifying the Linux drivers

NetBackup requires specific Linux drivers.

See "About the required Linux SCSI drivers" on page 12.

You can use the /sbin/lsmod command to verify that the st and the sg drivers are loaded in the kernel.

To verify that the drivers are installed and loaded in the kernel

Invoke the lsmod command as follows:

| lsmod  |       |         |
|--------|-------|---------|
| Module | Size  | Used by |
| sg     | 14844 | 0       |
| st     | 24556 | 0       |

## About configuring robot and drive control for Linux

NetBackup supports SCSI control and API control of robotic devices. SCSI control includes Fibre Channel Protocol (FCP), which is SCSI over Fibre Channel.

You must configure the control method, as follows:

SCSI or Fibre Channel Protocol control.

NetBackup uses device files to configure control for SCSI tape devices, including robotic devices. (A robotic device in a library moves the media between storage slots and the drives in the library.)

API control over a LAN.
 See the "Oracle StorageTek ACSLS robots" topic of this guide.

### About the Linux robotic control device files

For robotic devices, NetBackup uses the /dev/sgx device files, where *x* is a decimal number from 0 to 255. Linux should create the device files automatically. If the device files do not exist, see the Linux documentation for information about how to create them.

If you use device discovery, NetBackup looks for /dev/sgx robotic control device files. NetBackup discovers the robotic control device files (and hence the devices) automatically. Alternatively, if you add a robot manually in NetBackup, you must enter the pathname to the device file for that robotic device.

### About the Linux tape drive device files

For tape drive device files, NetBackup uses the /dev/tape/by-path/xxxx-nst symbolic link files (-nst indicates the no rewind device file). The /dev/tape/by-path files are symbolic links to /dev/nstx device files. The Linux udev system creates the /dev/tape/by-path symlinks. These are persistent paths that always point to the same device. The /dev/nstx files can change associated devices, without updating NetBackup. Therefore, the /dev/nstx paths should not be used.

The Linux driver should create the /dev/nstx device files automatically. The Linux udev device management system should create the /dev/tape/by-path symbolic link files automatically. If the device files do not exist, see the Linux documentation for information about how to create them.

If you use device discovery in NetBackup, NetBackup looks for /dev/tape/by-path/xxxx-nst symbolic link files. NetBackup discovers the device files (and hence the devices) automatically. Alternatively, if you add a drive manually in NetBackup, you should enter the /dev/tape/by-path/xxxx-nst symbolic link pathname as the device file for that drive. If the /dev/nstx device paths are configured, restarting the NetBackup Device Manager (ltid) converts the paths to /dev/tape/by-path persistent paths.

The NetBackup avrd daemon establishes a default tape driver operating mode. If you change the default mode, NetBackup may not read and write tapes correctly, which results in data loss.

## Verifying the device configuration on Linux

The  $\ensuremath{\!\!\!\!\!}\xspace$  /proc/scsi/scsi file shows all of the devices that the SCSI driver detects.

If the operating system detects the SCSI devices, NetBackup can discover them.

#### To verify that the operating system can see the devices

Run the following command from a terminal window:

cat /proc/scsi/scsi

The output that is displayed should be similar to the following:

| Attached devices:                      |      |      |           |    |
|----------------------------------------|------|------|-----------|----|
| Host: scsi8 Channel: 00 Id: 05 Lun: 00 |      |      |           |    |
| Vendor: IBM Model: ULT3580-HH8         | Rev: | HB81 |           |    |
| Type: Sequential-Access                | ANSI | SCSI | revision: | 06 |
| Host: scsi8 Channel: 00 Id: 05 Lun: 01 |      |      |           |    |
| Vendor: IBM Model: 3573-TL             | Rev: | 1110 |           |    |
| Type: Medium Changer                   | ANSI | SCSI | revision: | 05 |
| Host: scsi2 Channel: 00 Id: 01 Lun: 00 |      |      |           |    |
| Vendor: IBM Model: ULT3580-HH7         | Rev: | Н9ЕЗ |           |    |
| Type: Sequential-Access                | ANSI | SCSI | revision: | 06 |

## **About SAN clients on Linux**

NetBackup SAN clients on Linux hosts require the SCSI Generic (sg) driver pass-through tape drive device files for traffic to NetBackup FT media servers. The media server FT devices appear as ARCHIVE Python tape devices during SCSI inquiry from the SAN client. (However, they are not tape devices and do not appear as tape devices in NetBackup device discovery.)

You should verify that you have the correct driver and device files.

See "Verifying the Linux drivers" on page 13.

If your Linux operating system does not add all of the SCSI device files automatically, you can do so manually. The following is an example of code you can include in the /etc/rc.local file to add LUN 1, targets 0-7 on Controllers 0-2. Note that the last line is the MAKEDEV command, which makes the required device files. The code you include in your /etc/rc.local file depends on how your hardware environment.

```
# Add the troublesome device on LUN 1 for the FT server
echo "scsi add-single-device 0 0 0 1" > /proc/scsi/scsi
echo "scsi add-single-device 0 0 1 1" > /proc/scsi/scsi
echo "scsi add-single-device 0 0 2 1" > /proc/scsi/scsi
```

```
echo "scsi add-single-device 0 0 3 1"
                                         > /proc/scsi/scsi
echo "scsi add-single-device 0 0 4 1"
                                         > /proc/scsi/scsi
echo "scsi add-single-device 0 0 5 1"
                                         > /proc/scsi/scsi
echo "scsi add-single-device 0 0 6 1"
                                         > /proc/scsi/scsi
echo "scsi add-single-device 0 0 7 1"
                                         > /proc/scsi/scsi
echo "scsi add-single-device 1 0 0 1"
                                         > /proc/scsi/scsi
echo "scsi add-single-device 1 0 1 1"
                                         > /proc/scsi/scsi
echo "scsi add-single-device 1 0 2 1"
                                         > /proc/scsi/scsi
echo "scsi add-single-device 1 0 3 1"
                                         > /proc/scsi/scsi
echo "scsi add-single-device 1 0 4 1"
                                         > /proc/scsi/scsi
echo "scsi add-single-device 1 0 5 1"
                                         > /proc/scsi/scsi
echo "scsi add-single-device 1 0 6 1"
                                         > /proc/scsi/scsi
echo "scsi add-single-device 1 0 7 1"
                                         > /proc/scsi/scsi
echo "scsi add-single-device 2 0 0 1"
                                         > /proc/scsi/scsi
echo "scsi add-single-device 2 0 1 1"
                                         > /proc/scsi/scsi
echo "scsi add-single-device 2 0 2 1"
                                         > /proc/scsi/scsi
echo "scsi add-single-device 2 0 3 1"
                                         > /proc/scsi/scsi
echo "scsi add-single-device 2 0 4 1"
                                         > /proc/scsi/scsi
echo "scsi add-single-device 2 0 5 1"
                                         > /proc/scsi/scsi
echo "scsi add-single-device 2 0 6 1"
                                         > /proc/scsi/scsi
echo "scsi add-single-device 2 0 7 1"
                                       > /proc/scsi/scsi
/dev/MAKEDEV sq
```

## About SCSI persistent bindings for Linux

Veritas recommends that you use persistent bindings to lock the mappings between the SCSI targets that are reported to Linux and the specific devices. The Linux kernel device manager udev creates the /dev/tape/by-path symbolic links to /dev/nstx device paths that NetBackup uses to communicate with tape drives. The udev system creates the persistent paths using the /dev/tape/by-path symbolic links. Do not change the default udev rules that create these paths.

If you cannot use binding with the HBA in your configuration, add an ENABLE\_AUTO\_PATH\_CORRECTION entry in the /usr/openv/volmgr/vm.conf file on all Linux media servers.

## **About Emulex HBAs**

If you use a /usr/openv/volmgr/AVRD\_DEBUG touch file on a NetBackup media server with an Emulex HBA driver, the system log may contain entries similar to the following:

Unknown drive error on DRIVENAME (device N, PATH) sense[0] = 0x70, sense[1] = 0x0, sensekey = 0x5

You can ignore these messages.

## Utilities to test SCSI devices

You can manipulate tape devices with the operating system mt command. For more information, see the mt(1) man page.

```
You can use theNetBackup robtest utility to test robots. The robtest utility resides in /usr/openv/volmgr/bin.
```

A set of SCSI utilities are available from the Linux SCSI Generic (sg) driver home page.

## Linux command summary

The following is a summary of commands that were used in this topic:

- /sbin/lsmod
   Lists the modules that are loaded.
- /sbin/modprobe
   Installs loadable kernel modules.
- /usr/sbin/reboot
   Stops and restarts the system.
- /bin/mknod /dev/sgx c 21 N
   Creates SCSI generic device files; x is a decimal number from 0 to 255.

## Chapter

3

## Solaris

This chapter includes the following topics:

- Before you begin on Solaris
- About the NetBackup sg driver
- Determining if the NetBackup sg driver is installed
- Special configuration for the StorEdge Network Foundation HBA driver
- About binding Fibre Channel HBA drivers
- Configuring Solaris 10 x86 for multiple drive paths
- Installing/reinstalling the sg and the st drivers
- Configuring 6 GB and larger SAS HBAs in Solaris
- Preventing Solaris driver unloading
- About Solaris robotic controls
- About Solaris tape drive device files
- Configuring Solaris SAN clients to recognize FT media servers
- Uninstalling the sg driver on Solaris
- Solaris command summary

## Before you begin on Solaris

Observe the following points when you configure the operating system:

 Verify that NetBackup supports your server platform and devices. Download the NetBackup hardware and the operating system compatibility lists.

#### http://www.netbackup.com/compatibility

For SCSI controlled libraries, NetBackup issues SCSI commands to the robotic devices.

For NetBackup to function correctly, the properly named device files must exist, as follows:

- NetBackup installs its own pass-through driver, the SCSI generic sg driver. You must configure this driver properly to create device files for any device NetBackup uses.
- The Solaris tape and disk driver interfaces also create a device file for each tape drive device. These device files must exist for all read or write I/O capability.

See "About Solaris robotic controls" on page 30.

- Verify that the Solaris st driver is installed.
- Verify that the devices are configured correctly. To do so, use the Solaris mt command and the NetBackup /usr/openv/volmgr/bin/sgscan utility.
   For the tape drives that you want to share among NetBackup hosts, ensure that the operating system detects the devices on the SAN.
- When you configure devices, you should attach all peripherals and restart the system with the reconfigure option (boot -r or reboot -- -r).
- If you remove or replace adapter cards, remove all device files that are associated with that adapter card.
- If you use the Automated Cartridge System (ACS) robotic software, you must ensure that the Solaris Source Compatibility Package is installed. The package is required so that the ACS software can use the shared libraries in /usr/ucblib.
- Oracle systems with parallel SCSI host bus adapters do not support 16-byte SCSI commands on any devices that are attached to these HBAs. Therefore, those HBAs do not support WORM media. To override this limitation, create a touch file as follows:

touch /usr/openv/volmgr/database/SIXTEEN\_BYTE\_CDB

After you configure the hardware, add the robots and the drives to NetBackup.

## About the NetBackup sg driver

NetBackup provides its own SCSI pass-through driver to communicate with SCSI-controlled robotic peripherals. This driver is called the SCSA (generic SCSI pass-through driver), also referred to as the sg driver.

For full feature support, NetBackup requires the  ${\tt sg}$  driver and SCSI pass-through device paths.

Install the NetBackup sg driver on each Solaris NetBackup media server that hosts tape devices. Each time you add or remove a device, you should reinstall the sg driver again.

If you do not use a pass-through driver, performance suffers.

NetBackup uses the pass-through driver for the following:

- By avrd and robotic processes to scan drives.
- By NetBackup to position tapes by using the locate-block method.
- By NetBackup for SAN error recovery.
- By NetBackup for Quantum SDLT performance optimization.
- By NetBackup for SCSI reservations.
- By NetBackup device configuration to collect robot and drive information.
- To collect Tape Alert information from tape devices allowing support of functions such as tape drive cleaning.
- For WORM tape support.
- Future NetBackup features and enhancements

**Note:** Because NetBackup uses its own pass-through driver, NetBackup does not support the Solaris sgen SCSI pass-through driver.

See "Installing/reinstalling the sg and the st drivers" on page 22.

## Determining if the NetBackup sg driver is installed

Use the following procedure to determine if the sg driver is installed and loaded.

More information about the driver is available.

See "About the NetBackup sg driver" on page 19.

#### To determine if the sg driver is installed and loaded

Invoke the following command:

/usr/sbin/modinfo | grep sg

If the driver is loaded, output includes a line similar to the following:

57 113d1d00 3760 316 1 sg (SCSA Generic Revision: 3.7a)

## Special configuration for the StorEdge Network Foundation HBA driver

When you configure the sg driver, it binds the StorEdge Network Foundation host bus adapter World Wide Port Names for use by the sg driver.

See "Installing/reinstalling the sg and the st drivers" on page 22.

The configuration process uses the Solaris <code>luxadm</code> command to probe for HBAs that are installed in the system. Ensure that the <code>luxadm</code> command is installed and in the shell path. For Solaris 11 and later, NetBackup uses the Solaris <code>sasinfo</code> command to probe for SAS attached devices.

To determine if a host contains a StorEdge Network Foundation HBA, you can run the following command:

/usr/openv/volmgr/bin/sgscan

If the script detects a StorEdge Network Foundation HBA, it produces output similar to the following example:

Each time you add or remove a device, you should configure the NetBackup  $_{\tt sg}$  driver and the Sun  $_{\tt st}$  driver again.

See "About the NetBackup sg driver" on page 19.

For 6 GB and larger serial attached SCSI (SAS) HBAs, also configure class 08 and 0101 for the  $_{\mbox{sg}}$  driver.

See "Configuring 6 GB and larger SAS HBAs in Solaris" on page 27.

## About binding Fibre Channel HBA drivers

For Fibre Channel HBAs other than StorEdge Network Foundation, you must bind the devices to specific target IDs on the NetBackup host. When you bind devices to targets, the target ID does not change after a system reboot or a Fibre Channel configuration change.

In some instances, Veritas products are configured to use a specific target ID. If you change the ID, the products fail until you configure the ID correctly.

How you bind devices to targets is vendor and product specific. For information about how to modify the HBA configuration files to bind devices to targets, see the documentation for the HBA.

The binding may be based on the following:

- Fibre Channel World Wide Port Name (WWPN)
- World Wide Node Name (WWNN)
- The destination target ID and LUN

After you bind the devices to target IDs, continue with the Solaris configuration in the same manner as for parallel SCSI installations.

See "Installing/reinstalling the sg and the st drivers" on page 22.

Each time you add or remove a device, you must update the bindings and then configure the  ${\tt sg}$  and the  ${\tt st}$  drivers again.

## Configuring Solaris 10 x86 for multiple drive paths

To use multiple paths to the same tape drive, NetBackup requires that Solaris Multiplexed I/O (MPxIO) be disabled. MPxIO is enabled by default on Solaris 10 x86 systems.

Use the following procedure to disable MPxIO.

#### To disable MPxIO

**1** Use a text editor to open the following file:

/kernel/drv/fp.conf

2 Change the mpxio-disable value from no to yes. After the change, the line in the file should appear as follows:

mpxio-disable="yes"

**3** Save the changes and exit from the text editor.

## Installing/reinstalling the sg and the st drivers

You must install the NetBackup sg driver and the Sun st driver on each Solaris NetBackup media server that hosts tape devices.

Each time you add or remove a device, you should configure the NetBackup sg driver and the Sun st driver again. For 6 GB and larger serial-attached SCSI (SAS) HBAs, also configure class 08 and 0101 for the sg driver.

See "Configuring 6 GB and larger SAS HBAs in Solaris" on page 27.

Before you configure the  $\tt sg$  and the  $\tt st$  drivers, ensure that all devices are turned on and connected to the HBA.

See "About the NetBackup sg driver" on page 19.

The sg.build command uses the Solaris sasinfo command to probe for SAS attached device paths. This command is only available on Solaris 11 and later. On Solaris 10 and earlier, you must configure the sg driver manually.

#### To install and configure the sg and the st drivers

1 Invoke the following two commands to run the NetBackup sg.build script:

```
cd /usr/openv/volmgr/bin/driver
/usr/openv/volmgr/bin/sg.build all -mt target -ml lun
```

The following describes the options:

- The all option creates the following files and populates them with the appropriate entries:
  - /usr/openv/volmgr/bin/driver/st.conf
     See "st.conf file example" on page 25.
  - /usr/openv/volmgr/bin/driver/sg.conf
     See "sg.conf file example" on page 25.
  - /usr/openv/volmgr/bin/driver/sg.links
     See "sg.links file example" on page 26.
- The -mt target option and argument specify the maximum target ID that is in use on the SCSI bus (or bound to an FCP HBA). The maximum value is 126. By default, the SCSI initiator target ID of the adapter is 7, so the script does not create entries for target ID 7.

- The -ml lun option and argument specify the maximum number of LUNs that are in use on the SCSI bus (or by an FCP HBA). The maximum value is 255.
- 2 Replace the following seven entries in the /kernel/drv/st.conf file with all of the entries from the /usr/openv/volmgr/bin/driver/st.conf file:

```
name="st" class="scsi" target=0 lun=0;
name="st" class="scsi" target=1 lun=0;
name="st" class="scsi" target=2 lun=0;
name="st" class="scsi" target=3 lun=0;
name="st" class="scsi" target=4 lun=0;
name="st" class="scsi" target=5 lun=0;
name="st" class="scsi" target=6 lun=0;
```

You should make a backup copy of the  $/{\tt kernel/drv/st.conf}$  file before you modify it.

**3** Reboot the system with the reconfigure option (boot -r or reboot -- -r).

During the boot process, the system probes all targets in the st.conf file for devices. It should create device files for all of the devices it discovers.

4 Verify that Solaris created the device nodes for all the tape devices by using the following command:

ls -l /dev/rmt/\*cbn

**5** Install the new sg driver configuration by invoking the following two commands:

```
/usr/bin/rm -f /kernel/drv/sg.conf
/usr/openv/volmgr/bin/driver/sg.install
```

The NetBackup sg.install script does the following:

- Installs and loads the sg driver.
- Copies the /usr/openv/volmgr/bin/driver/sg.conf file to /kernel/drv/sg.conf.
- Creates the /dev/sg directory and nodes.
- Appends the /usr/openv/volmgr/bin/driver/sg.links file to the /etc/devlink.tab file.
- **6** Verify that the <command>sg</command> driver finds all of the robots and tape drives.

#### st.conf file example

The following /usr/openv/volmgr/bin/driver/st.conf file example shows targets 0-15 and LUNs 0-7.

```
name="st" class="scsi" target=0 lun=0;
name="st" class="scsi" target=0 lun=1;
name="st" class="scsi" target=0 lun=2;
name="st" class="scsi" target=0 lun=3;
name="st" class="scsi" target=0 lun=4;
name="st" class="scsi" target=0 lun=5;
name="st" class="scsi" target=0 lun=7;
name="st" class="scsi" target=0 lun=7;
name="st" class="scsi" target=1 lun=0;
name="st" class="scsi" target=1 lun=2;
.
<entries omitted for brevity>
.
name="st" class="scsi" target=15 lun=5;
name="st" class="scsi" target=15 lun=5;
name="st" class="scsi" target=15 lun=6;
name="st" class="scsi" target=15 lun=6;
name="st" class="scsi" target=15 lun=7;
```

#### sg.conf file example

The following /usr/openv/volmgr/bin/driver/sg.conf file example shows targets 0-15 and LUNs 0-8. It also includes target entries for three StorEdge Network Foundation HBA ports.

The sg.build -mt option does not affect FCP targets, but the -ml option does. The Solaris luxadm command detected three ports (identified by their World Wide Names). Therefore, the sg.build script created entries for LUNs 0 through 7 for those three ports.

```
name="sg" class="scsi" target=0 lun=0;
name="sg" class="scsi" target=0 lun=1;
name="sg" class="scsi" target=0 lun=2;
name="sg" class="scsi" target=0 lun=3;
name="sg" class="scsi" target=0 lun=4;
name="sg" class="scsi" target=0 lun=5;
name="sg" class="scsi" target=0 lun=6;
name="sg" class="scsi" target=0 lun=7;
name="sg" class="scsi" target=1 lun=0;
name="sg" class="scsi" target=1 lun=1;
```

```
name="sg" class="scsi" target=1 lun=2;
<entries omitted for brevity>
. . .
name="sg" class="scsi" target=15 lun=5;
name="sg" class="scsi" target=15 lun=6;
name="sg" class="scsi" target=15 lun=7;
name="sg" parent="fp" target=0 lun=0 fc-port-wwn="500104f0008d53c3";
name="sg" parent="fp" target=0 lun=1 fc-port-wwn="500104f0008d53c3";
name="sg" parent="fp" target=0 lun=0 fc-port-wwn="500104f0008d53c6";
name="sg" parent="fp" target=0 lun=1 fc-port-wwn="500104f0008d53c6";
name="sg" parent="fp" target=0 lun=0 fc-port-wwn="500104f0008d53c9";
name="sg" parent="fp" target=0 lun=1 fc-port-wwn="500104f0008d53c9";
name="sg" parent="fp" target=0 lun=0 fc-port-wwn="500104f0008d53cc";
name="sg" parent="fp" target=0 lun=1 fc-port-wwn="500104f0008d53cc";
name="sg" parent="fp" target=0 lun=0 fc-port-wwn="500104f0008d53b9";
name="sg" parent="fp" target=0 lun=1 fc-port-wwn="500104f0008d53b9";
name="sg" parent="fp" target=0 lun=0 fc-port-wwn="500104f0008d53c3";
name="sg" parent="fp" target=0 lun=1 fc-port-wwn="500104f0008d53c3";
name="sg" parent="fp" target=0 lun=0 fc-port-wwn="500104f0008d53c6";
name="sg" parent="fp" target=0 lun=1 fc-port-wwn="500104f0008d53c6";
name="sg" parent="fp" target=0 lun=0 fc-port-wwn="500104f0008d53c9";
name="sg" parent="fp" target=0 lun=1 fc-port-wwn="500104f0008d53c9";
name="sg" parent="fp" target=0 lun=0 fc-port-wwn="500104f0008d53cc";
name="sg" parent="fp" target=0 lun=1 fc-port-wwn="500104f0008d53cc";
name="sg" parent="fp" target=0 lun=0 fc-port-wwn="500104f0008d53b9";
name="sg" parent="fp" target=0 lun=1 fc-port-wwn="500104f0008d53b
```

### sg.links file example

The following /usr/openv/volmgr/bin/driver/sg.links file example shows targets 0-15 and LUNs 0-7. It also includes entries for three StorEdge Network Foundation HBA ports.

The sg.build -mt option does not affect FCP targets, but the -ml option does. The Solaris luxadm command detected three ports (identified by their World Wide Names). Therefore, the sg.build script created entries for LUNs 0 through 7 for those three ports.

The field separator between the addr=x, *y*; field and the sg/ field is a tab. The addr= field uses hexadecimal notation, and the sg/ field uses decimal values.

```
# begin SCSA Generic devlinks file - creates nodes in /dev/sg
type=ddi pseudo;name=sg;addr=0,0; sg/c\N0t0l0
```

```
sg/c\N0t0l1
type=ddi pseudo;name=sg;addr=0,1;
type=ddi pseudo;name=sg;addr=0,2;
                                         sg/c\N0t012
type=ddi pseudo;name=sg;addr=0,3;
                                         sg/c\N0t013
type=ddi pseudo;name=sg;addr=0,4;
                                         sg/c\N0t014
type=ddi pseudo;name=sg;addr=0,5;
                                         sg/c\N0t015
type=ddi pseudo;name=sg;addr=0,6;
                                         sg/c\N0t016
                                         sg/c\N0t017
type=ddi pseudo;name=sg;addr=0,7;
type=ddi pseudo;name=sg;addr=1,0;
                                         sg/c\N0t110
type=ddi pseudo;name=sg;addr=1,1;
                                         sg/c\N0t111
<entries omitted for brevity>
type=ddi pseudo;name=sg;addr=f,5;
                                         sg/c\N0t1515
type=ddi pseudo;name=sg;addr=f,6;
                                         sg/c\N0t1516
                                         sq/c\N0t1517
type=ddi pseudo;name=sg;addr=f,7;
type=ddi pseudo;name=sg;addr=w500104f0008d53c3,0;
                                                         sg/c\N0t\A110
type=ddi pseudo;name=sg;addr=w500104f0008d53c3,1;
                                                         sq/c\N0t\A111
type=ddi pseudo;name=sg;addr=w500104f0008d53c6,0;
                                                         sg/c\N0t\A110
type=ddi pseudo;name=sg;addr=w500104f0008d53c6,1;
                                                         sg/c\N0t\A111
type=ddi pseudo;name=sg;addr=w500104f0008d53c9,0;
                                                         sg/c\N0t\A110
type=ddi pseudo;name=sg;addr=w500104f0008d53c9,1;
                                                         sq/c\N0t\A111
type=ddi pseudo;name=sg;addr=w500104f0008d53cc,0;
                                                         sq/c\N0t\A110
type=ddi pseudo;name=sg;addr=w500104f0008d53cc,1;
                                                         sg/c\N0t\A111
type=ddi pseudo;name=sg;addr=w500104f0008d53b9,0;
                                                         sg/c\N0t\A110
type=ddi pseudo;name=sg;addr=w500104f0008d53b9,1;
                                                         sg/c\N0t\A111
type=ddi pseudo;name=sg;addr=w500104f0008d53c3,0;
                                                         sq/c\N0t\A110
type=ddi pseudo;name=sg;addr=w500104f0008d53c3,1;
                                                         sg/c\N0t\A111
type=ddi pseudo;name=sg;addr=w500104f0008d53c6,0;
                                                         sg/c\N0t\A110
type=ddi pseudo;name=sg;addr=w500104f0008d53c6,1;
                                                         sg/c\N0t\A111
type=ddi pseudo;name=sg;addr=w500104f0008d53c9,0;
                                                         sg/c\N0t\A110
type=ddi pseudo;name=sg;addr=w500104f0008d53c9,1;
                                                         sg/c\N0t\A111
type=ddi pseudo;name=sg;addr=w500104f0008d53cc,0;
                                                         sg/c\N0t\A110
type=ddi pseudo;name=sg;addr=w500104f0008d53cc,1;
                                                         sg/c\N0t\A111
type=ddi pseudo;name=sg;addr=w500104f0008d53b9,0;
                                                         sg/c\N0t\A110
type=ddi pseudo;name=sg;addr=w500104f0008d53b9,1;
                                                         sg/c\N0t\A111
# end SCSA devlinks
```

## **Configuring 6 GB and larger SAS HBAs in Solaris**

Use the procedure in this topic to configure the NetBackup  $_{\mbox{sg}}$  driver for Oracle 6 GB and larger SAS HBAs on Solaris.

A separate topic describes how to install the NetBackup sg and Sun st drivers.

See "Installing/reinstalling the sg and the st drivers" on page 22.

**Note:** Support for Solaris 6 GB serial-attached SCSI (SAS) HBAs for tape devices requires a specific Solaris patch level. Ensure that you install the required patches. For supported Solaris versions, see the Oracle Support website.

#### To configure 6 GB and larger SAS HBAs in Solaris

1 Verify that the 6 GB SAS tape device path exists by running the following command in a shell window:

```
ls -l /dev/rmt | grep cbn
```

6 GB SAS tape devices should have *iport@* in the name path. The following is an example of the output (the tape drive address is highlighted):

lcbn -> ../../devices/pci@400/pci@9/LSI,sas@0/iport@8/tape@w500104f000ba856a,0:cbn

2 Edit the /etc/devlink.tab file

Include the following lines for every 6 GB SAS tape drive in the /etc/devlink.tab file. Replace *drive\_address* with the tape drive address; see the output from step 1 for the tape drive addresses.

```
type=ddi_pseudo;name=sg;addr=wdrive_address,0,1; sg/c\N0t\A110
type=ddi_pseudo;name=sg;addr=wdrive_address,1,1; sg/c\N0t\A111
```

Include the following lines for every 6 GB SAS robotic library in the /etc/devlink.tab file. Replace *drive\_address* with the tape drive address; see the output from step 1 for the tape drive address.

type=ddi\_pseudo;name=medium-changer;addr=wdrive\_address,0; sg/c\N0t\A110
type=ddi pseudo;name=medium-changer;addr=wdrive address,1; sg/c\N0t\A111

#### The following are example entries for the devlink.tab file:

```
# SCSA devlinks for SAS-2 drives:
type=ddi_pseudo;name=sg;addr=w500104f000ba856a,0,1; sg/c\N0t\A110
type=ddi_pseudo;name=sg;addr=w500104f000ba856a,1,1; sg/c\N0t\A111
# SCSA devlinks for SAS-2 libraries:
type=ddi_pseudo;name=medium-changer;addr=w500104f000ba856a,0; sg/c\N0t\A110
type=ddi_pseudo;name=medium-changer;addr=w500104f000ba856a,1; sg/c\N0t\A111
```

**3** Verify that the sg driver SCSI classes are 08 and 0101 by running the following command:

```
grep sg /etc/driver aliases
```

The following is an example of the output:

sg "scsiclass,0101" sg "scsiclass,08"

4 If the sg driver SCSI classes are not 08 and 0101, reinstall the sg driver by using the following commands:

```
rem_drv sg
update_drv -d -i "scsiclass,08" sgen
add drv -m '* 0600 root root' -i '"scsiclass,0101" "scsiclass,08"' sg
```

- 5 Restart the host.
- 6 Verify that the sg drivers exist by running the following command:

```
ls -l /dev/sg
```

The following is an example of the output (the output was modified to fit on the page):

```
c0tw500104f000ba856al0 ->
   ../../devices/pci@400/pci@0/pci@9/LSI,sas@0/iport@8/sg@w500104f000ba856a,0,1:raw
c0tw500104f000ba856al1 ->
   ../../devices/pci@400/pci@9/LSI,sas@0/iport@8/medium-changer@w500104f000ba856a,1:raw
```

7 Verify that the NetBackup sgscan utility recognizes the tape devices by entering the following command:

/usr/openv/volmgr/bin/sgscan

The following is an example of the output:

```
/dev/sg/c0tw500104f000ba856al0: Tape (/dev/rmt/1): "HP Ultrium 5-SCSI"
/dev/sg/c0tw500104f000ba856al1: Changer: "STK SL500"
```

## **Preventing Solaris driver unloading**

When system memory is limited, Solaris unloads unused drivers from memory and reloads drivers as needed. Tape drivers are often unloaded because they are used less often than disk drivers.

The drivers NetBackup uses are the st driver (from Sun), the sg driver (from Veritas), and Fibre Channel drivers. Problems may occur depending on when the driver loads and unloads. These problems can range from a SCSI bus not able to detect a device to system panics.

Veritas recommends that you prevent Solaris from unloading the drivers from memory.

The following procedures describe how to prevent Solaris from unloading the drivers from memory.

#### To prevent Solaris from unloading the drivers from memory

Add the following forceload statements to the /etc/system file:

forceload: drv/st
forceload: drv/sq

#### To prevent Solaris from unloading the Fibre Channel drivers from memory

Add an appropriate forceload statement to the /etc/system file.

Which driver you force to load depends on your Fibre Channel adapter. The following is an example for a Sun Fibre Channel driver (SunFC FCP v20100509-1.143):

forceload: drv/fcp

## **About Solaris robotic controls**

NetBackup supports SCSI control and API control of robotic devices. A robotic device in a library moves the media between the storage slots and the drives in the library.

Robotic control varies, as follows:

- SCSI or Fibre Channel Protocol control.
   See "About SCSI and FCP robotic controls on Solaris" on page 30.
- API control over a LAN.
   See the "Oracle StorageTek ACSLS robots" topic in this guide.

### About SCSI and FCP robotic controls on Solaris

When you configure the NetBackup sg driver, a NetBackup script creates the device files for the attached robotic devices.

See "About the NetBackup sg driver" on page 19.

If you use device discovery in NetBackup, NetBackup discovers the robotic control device files in the /dev/sg directory (and hence the devices) automatically. If you add a robot manually in NetBackup, you must enter the pathname to the device file.

To display the device files that the sg driver can use, use the NetBackup sgscan command with the all parameter. The word "Changer" in the sgscan output identifies robotic control device files.

Examples are available.

See "Examples of SCSI and FCP robotic control device files on Solaris" on page 31.

### Examples of SCSI and FCP robotic control device files on Solaris

The following is an example of sgscan all output from a host, to which the examples refer:

```
# /usr/openv/volmgr/bin/sgscan all
/dev/sg/c0t610: Cdrom: "TOSHIBA XM-5401TASUN4XCD"
/dev/sg/c1tw500104f0008d53b910: Changer: "STK
                                                 SL500"
/dev/sg/c1tw500104f0008d53c310: Tape (/dev/rmt/0): "HP
                                                         Ultrium 3-SCSI"
/dev/sg/c1tw500104f0008d53c610: Tape (/dev/rmt/1): "HP
                                                           Ultrium 3-SCSI"
/dev/sg/c1tw500104f0008d53c910: Tape (/dev/rmt/2): "IBM
                                                           ULTRIUM-TD3"
/dev/sg/c1tw500104f0008d53ccl0: Tape (/dev/rmt/3): "IBM
                                                           ULTRIUM-TD3"
/dev/sg/c2t110: Changer: "STK
                                 SL500"
/dev/sg/c2t210: Tape (/dev/rmt/22): "HP
                                          Ultrium 3-SCSI"
/dev/sg/c2t310: Tape (/dev/rmt/10): "HP
                                          Ultrium 3-SCSI"
/dev/sg/c2tal0: Tape (/dev/rmt/18): "IBM
                                            ULTRIUM-TD3"
/dev/sg/c2tbl0: Tape (/dev/rmt/19): "IBM
                                            ULTRIUM-TD3"
/dev/sg/c3t0l0: Disk (/dev/rdsk/c1t0d0): "FUJITSU MAV2073RCSUN72G"
/dev/sq/c3t310: Disk (/dev/rdsk/c1t3d0): "FUJITSU MAV2073RCSUN72G"
```

You can filter the sgscan output for device types by using other sgscan options. The following is the sgscan usage statement:

sgscan [all|basic|changer|disk|tape] [conf] [-v]

### About Solaris tape drive device files

NetBackup uses the tape drive device files that support compression, no rewind on close, and Berkeley style close.

When you configure the Solaris  ${\tt st}$  driver, Solaris creates the device files for the attached tape devices

#### See "Installing/reinstalling the sg and the st drivers" on page 22.

The device files are in the /dev/rmt directory, and they have the following format:

#### /dev/rmt/IDcbn

The following describe the device file names:

- ID is the logical drive number as shown by the NetBackup sgscan command.
- c indicates compression.
- b indicates Berkeley-style close.
- n indicates no rewind on close.

If you use device discovery in NetBackup, NetBackup discovers the device files and hence the devices. If you add a tape drive to a NetBackup configuration manually, you must specify the pathname to the device file. NetBackup requires compression, no rewind on close, and Berkeley-style close device files.

To display the tape device files that are configured on your system, use the sgscan command with the tape parameter, as follows:

```
# /usr/openv/volmgr/bin/sgscan tape
```

```
/dev/sg/c1tw500104f0008d53c3l0: Tape (/dev/rmt/0): "HP Ultrium 3-SCSI"
/dev/sg/c1tw500104f0008d53c6l0: Tape (/dev/rmt/1): "HP Ultrium 3-SCSI"
/dev/sg/c1tw500104f0008d53ccl0: Tape (/dev/rmt/2): "IBM ULTRIUM-TD3"
/dev/sg/c2t2l0: Tape (/dev/rmt/22): "HP Ultrium 3-SCSI"
/dev/sg/c2t3l0: Tape (/dev/rmt/10): "HP Ultrium 3-SCSI"
/dev/sg/c2tal0: Tape (/dev/rmt/18): "IBM ULTRIUM-TD3"
/dev/sg/c2tbl0: Tape (/dev/rmt/19): "IBM ULTRIUM-TD3"
```

The following are examples of no-rewind, compression, Berkeley-style close device files from the preceding sgscan example output:

 For the Ultrium3 SCSI drive at LUN 0 of World Wide Node Name (WWNN) 500104f0008d53c3, the device file pathname is:

/dev/rmt/0cbn

 For the HP Ultrium3 SCSI drive at SCSI ID 2 of adapter 2, the device file pathname is:

/dev/rmt/22cbn

You can show all device types by using the all option. The output can help you associate tape devices with other SCSI devices that may be configured on the same adapter. The following is the sgscan usage statement:

sgscan [all|basic|changer|disk|tape] [conf] [-v]

### About Berkeley-style close

NetBackup requires Berkeley-style close for tape drive device files. The letter b in the file name indicates Berkeley-style close device files.

In Berkeley-style close, the tape position remains unchanged by a device close operation. (Conversely, in AT&T-style close, the drive advances the tape to just after the next end-of-file (EOF) marker.) To establish the correct position for the next tape operation, applications must assume the tape's position after a close. NetBackup assumes Berkeley-style close on Solaris systems.

### About no rewind device files on Solaris

NetBackup requires no rewind on close device files for tape drives.

With no rewind on close, the tape is not rewound after a close operation. It remains in position for the next write operation.

The letter n in the device file names in the /dev/rmt directory specifies no rewind on close.

### About fast-tape positioning (locate-block) on Solaris

Applies to AIT, DLT, Exabyte, DTF, and half-inch tape drives.

To position a tape to a specific block, NetBackup supports the SCSI locate-block command. It requires the NetBackup sg driver.

NetBackup uses the locate-block command by default.

Veritas recommends that you do not disable locate-block positioning. If you need to disable it, execute the following command:

touch /usr/openv/volmgr/database/NO\_LOCATEBLOCK

If locate-block positioning is disabled, NetBackup uses the forward-space-file/record method.

### About SPC-2 SCSI reserve on Solaris

By default, NetBackup uses SPC-2 SCSI reserve and release for tape drive reservations in shared drive environments. The NetBackup Shared Storage Option provides shared drive functionality in NetBackup.

Alternatively, you can use SCSI persistent reserve for shared tape drive reservations in NetBackup, as follows:

- For the tape drives that support SPC-3 Compatible Reservation Handling (CRH), you can use SCSI persistent reserve by enabling it in NetBackup. No special configuration in Solaris is required.
- For the tape drives that do not support CRH, you must disable SPC-2 SCSI reserve in Solaris for those drives. After you disable SPC-2 SCSI reserve, you can use persistent reserve by enabling it in NetBackup. If the drive does not support CRH and you do not disable SPC-2 SCSI reserve, access attempts to the drive fail.

See "Disabling SPC-2 SCSI reserve on Solaris" on page 34.

For more information about NetBackup and SCSI reservations, see the following:

- The description of the Enable SCSI Reserve Media host property in the NetBackup Administrator's Guide, Volume I.
- The "How NetBackup reserves drives" topic in the NetBackup Administrator's Guide, Volume II.

### **Disabling SPC-2 SCSI reserve on Solaris**

Use the following procedure to disable SPC-2 SCSI reserve.

More information about reservations is available.

See "About SPC-2 SCSI reserve on Solaris" on page 33.

#### To disable SPC-2 SCSI reserve

 Modify the Solaris st.conf file on the NetBackup media server. In the tape-config-list section of the st.conf file, set the ST\_NO\_RESERVE\_RELEASE configuration value (0x20000) in the appropriate data-property-name entry.

For example, the following entry disables SCSI reserve and release for all tape drives that use the DLT7k-data configuration values:

DLT7k-data = 1,0x38,0,0x20000,4,0x82,0x83,0x84,0x85,2;

For more information about the st.conf file, see the Solaris st(7D) man page.

### About nonstandard tape drives

Solaris includes the device drivers that support most standard devices.

To receive the most current support for devices, you should install the latest Solaris patch for the  ${\tt st}$  driver.

However, if you have a device that Solaris does not support, the device manufacturer should provide the software to install and administer the device properly. In addition, the device vendor should contact Oracle to add support for the device to Solaris.

For more information about what you need for unsupported devices, contact the device vendor. Also see the Solaris devices and file systems documentation.

## Configuring Solaris SAN clients to recognize FT media servers

NetBackup SAN clients use tape drivers and SCSI pass-through methods for Fibre Transport traffic to NetBackup FT media servers. The media server FT devices appear as ARCHIVE Python tape devices during SCSI inquiry on the SAN client. However, they are not tape devices and do not appear as tape devices in NetBackup device discovery.

Veritas owns the ARCHIVE brand name and Python product name. Therefore, st.conf file changes to ARCHIVE Python do not affect an existing tape drive product.

Table 3-1 is an overview of procedures to configure the Solaris operating system so that it recognizes the NetBackup FT devices on the NetBackup media servers.

Table 3-1 Configuring SAN clients to recognize FT media servers

| Step | Task                                                                  | Procedure                                                                                        |
|------|-----------------------------------------------------------------------|--------------------------------------------------------------------------------------------------|
| 1    | Add the Fibre Transport device entry to the st.conf file              | See "Adding the FT device entry to the st.conf file" on page 35.                                 |
| 2    | Modify the st.conf file so that Solaris discovers devices on two LUNS | See "Modifying the st.conf file so that<br>Solaris discovers devices on two LUNS"<br>on page 36. |

### Adding the FT device entry to the st.conf file

The following procedure describes how to add the FT device entry to the  ${\tt st.conf}$  file.

#### To add the FT device entry to the st.conf file

- 1 In the /kernel/drv/st.conf file, find the tape-config-list= section or create it if it does not exist.
- 2 Examine the tape-config-list= section for a line that begins with ARCHIVE Python and contains ARCH\_04106. If such a line exists, ensure that it begins with a comment character (#).

**3** Add the following line to the tape-config-list= section:

"ARCHIVE Python", "FT Pipe", "ARCH\_04106";

4 Find the line that begins with ARCH\_04106, copy it, and paste it after the tape-config-list= line. Delete the comment character (#) from the beginning of the line. The following is an example of the line:

ARCH 04106 = 1, 0x2C, 0, 0x09639, 4, 0x00, 0x8C, 0x8C, 0x8C, 3;

## Modifying the st.conf file so that Solaris discovers devices on two LUNS

The following procedure describes how to modify the st.conf file so that Solaris discovers devices on two LUNS.

#### To modify the st.conf file so that Solaris discovers devices on two LUNS

1 Find the following line in the st.conf file:

name="st" class="scsi" target=0 lun=0;

2 Replace that line and the following lines through target 5 with the following. Doing so modifies the st.conf file to include searches on non-zero LUNs.

```
name="st" class="scsi" target=0 lun=0;
name="st" class="scsi" target=0 lun=1;
name="st" class="scsi" target=1 lun=0;
name="st" class="scsi" target=1 lun=1;
name="st" class="scsi" target=2 lun=0;
name="st" class="scsi" target=2 lun=1;
name="st" class="scsi" target=3 lun=0;
name="st" class="scsi" target=3 lun=1;
name="st" class="scsi" target=4 lun=0;
name="st" class="scsi" target=4 lun=1;
name="st" class="scsi" target=5 lun=0;
name="st" class="scsi" target=5 lun=1;
name="st" parent="fp" target=0;
name="st" parent="fp" target=1;
name="st" parent="fp" target=2;
name="st" parent="fp" target=3;
name="st" parent="fp" target=4;
name="st" parent="fp" target=5;
name="st" parent="fp" target=6;
```
## Uninstalling the sg driver on Solaris

You can uninstall the sg driver. If you do, NetBackup performance suffers. The following procedure describes how to uninstall the sg driver.

#### To uninstall the sg driver

Invoke the following command:

/usr/sbin/rem\_drv sg

## Solaris command summary

The following is a summary of commands that may be useful when you configure and verify devices:

- /usr/sbin/modinfo | grep sg
   Displays whether or not the sg driver is installed.
- /usr/openv/volmgr/bin/driver/sg.install
   Installs the sg driver or updates the sg driver.
- /usr/sbin/rem\_drv sg
   Uninstalls the sg driver. This command usually is not necessary because sg.install uninstalls the old driver before it upgrades a driver.
- /usr/openv/volmgr/bin/sg.build all -mt max\_target -ml max\_lun
   Updates st.conf, sg.conf, and sg.links, and generates SCSI Target IDs with multiple LUNs.
- /usr/openv/volmgr/bin/sgscan all

Scans all connected devices with an SCSI inquiry and provides correlation between physical and the logical devices that use all device files in /dev/sg. Also checks for the devices that are connected to the StorEdge Network Foundation HBA that are not configured for use by Veritas products.

■ boot -r or reboot -- -r

Reboot the system with the reconfigure option (-r). The kernel's SCSI disk (sd) driver then recognizes the drive as a disk drive during system initialization.

See the procedures in this chapter for examples of their usage.

# Chapter

# Windows

This chapter includes the following topics:

- Before you begin configuring NetBackup on Windows
- About tape device drivers on Windows
- Attaching devices to a Windows system

# Before you begin configuring NetBackup on Windows

Observe the following points when performing the configurations described in this chapter:

- Verify that NetBackup supports your server platform and devices. Download the NetBackup hardware and operating system compatibility lists: http://www.netbackup.com/compatibility
- For NetBackup to recognize and communicate with connected devices and for device discovery to discover devices, NetBackup issues SCSI pass-through commands to the devices in a configuration.

A tape driver must exist for each tape device. Attached devices appear in the registry.

- Use the Microsoft Windows device applications to verify that the devices are configured correctly. The device applications available on your server may differ depending on your Windows operating system. Make sure that Windows detects the devices on the SAN before you configure the NetBackup Shared Storage Option.
- If you have multiple devices connected to a fibre bridge, Windows may only see one LUN. This will normally be the device with the lowest-ordered LUN.

This limitation occurs because of the default install settings for the device driver for some fibre channel HBAs. See your vendor documentation to verify the settings.

 Information about how to configure API robot control over a LAN is available See the "Oracle StorageTek ACSLS robots" topic in this guide.

After configuring the hardware, add the drives and robots to NetBackup.

## About tape device drivers on Windows

Veritas does not provide device drivers for Windows hosts. If you require drivers, contact Microsoft or the tape drive vendor.

## Attaching devices to a Windows system

The following procedure describes a general method for attaching devices to a Windows computer. The Microsoft Windows device applications available on the server that you use in these steps may differ depending on your Windows operating system.

#### To attach devices to a Windows system

- 1 Use the appropriate Windows application to obtain information on any currently attached SCSI devices.
- 2 If you attach a new robotic library or drive to a NetBackup media server, follow the vendor's instructions for attaching the device.

Shut down the server and physically attach the supported device. Ensure that SCSI targets and termination settings are consistent with adapter card and peripheral vendor recommendations.

- **3** Reboot the server and answer the prompts for adapter card peripheral configuration options. Watch the display to ensure that the adapter card recognizes the attached peripherals.
- **4** If you add drives, install the tape drivers and use the appropriate Windows application to verify that the drive was recognized.

## Section

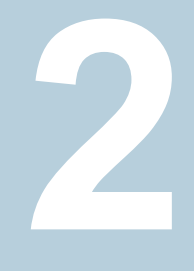

# Robotic storage devices

- Chapter 5. Robot overview
- Chapter 6. Oracle StorageTek ACSLS robots
- Chapter 7. Device configuration examples

# Chapter

# Robot overview

This chapter includes the following topics:

- NetBackup robot types
- NetBackup robot attributes
- Table-driven robotics
- Robotic test utilities
- Robotic processes

## NetBackup robot types

A robot is a peripheral device that moves tape volumes into and out of tape drives. NetBackup uses robotic control software to communicate with the robot firmware.

NetBackup classifies robots according to one or more of the following characteristics:

- The communication method the robotic control software uses; SCSI and API are the two main methods.
- The physical characteristics of the robot. Library refers to a large robot, in terms of slot capacity or number of drives.
- The media type commonly used by that class of robots. HCART (1/2-inch cartridge tape) is an example of a media type.

Table 5-1 lists the NetBackup robot types that are supported in release 10.0, with drive and slot limits for each type.

To determine which robot type applies to the model of robot that you use, see the *NetBackup Enterprise Server and Server - Hardware and Cloud Storage Compatibility List* for your release available through the following URL:

http://www.netbackup.com/compatibility

|            |                            | •            | ,           |                                                                        |
|------------|----------------------------|--------------|-------------|------------------------------------------------------------------------|
| Robot type | Description                | Drive limits | Slot limits | Note                                                                   |
| ACS        | Automated Cartridge System | 1680         | No limit    | API control. The ACS library software host determines the drive limit. |
| TLD        | Tape library DLT           | No limit     | 32000       | SCSI control.                                                          |

#### Table 5-1 NetBackup robot types in release 10.0

**Note:** The user interface for NetBackup may show configuration options for the peripheral devices that are not supported in that release. Those devices may be supported in an earlier release, and a NetBackup master server can manage the hosts that run earlier NetBackup versions. Therefore, the configuration information for such devices must appear in the user interface. The NetBackup documentation also may describe the configuration information for such devices. To determine which versions of NetBackup support which peripheral devices, see the NetBackup Enterprise Server and Server - Hardware and Cloud Storage Compatibility List:

http://www.netbackup.com/compatibility

## **NetBackup robot attributes**

NetBackup configures and controls robots differently depending on the robot type. The following tables list the attributes that dictate how these robot types differ.

For more detailed information about supported devices, firmware levels, and platforms, see the hardware compatibility list for your NetBackup version:

http://www.netbackup.com/compatibility

See "NetBackup robot types" on page 41.

## ACS robots

Unlike other robot types, NetBackup does not track slot locations for the media in ACS robots. The ACS library software tracks slot locations and reports them to NetBackup.

The following table describes the ACS robot attributes.

#### Table 5-2 ACS robot attributes

| Attribute | NetBackup server |
|-----------|------------------|
| API robot | Yes              |

| Attribute                 | NetBackup server                                                                                                    |
|---------------------------|----------------------------------------------------------------------------------------------------|
| SCSI control              | No                                                                                                    |
| LAN control               | Yes                                                                                                    |
| Remote Robot control      | No. Each host that has ACS drives that are attached to it has robotic control.                                                                                                    |
| NDMP support              | Yes                                                                                                    |
| Shared drives support     | Yes                                                                                                    |
| Drive cleaning support    | No. The ACS library software manges drive cleaning.                                                                                                    |
| Media access port support | Yes, for eject only.                                                                                                    |
| NetBackup tracks slots    | No                                                                                                    |
| Media type support        | DLT, DLT2, DLT3, HCART, HCART2, and HCART3.                                                                                                    |
| Hosts Supported           | Windows, UNIX, and Linux.                                                                                                    |
|                           | Windows servers require STK LibAttach software. See the Veritas support web site for the latest compatibility information and obtain the appropriate LibAttach software from STK. |
| Barcode Support           | Yes. Depends on ACS library software to obtain NetBackup media IDs.                                                                                                    |
|                           | Barcodes must be the same as the media ID (1 to 6 characters).                                                                                                    |
| Robot Examples            | Oracle SL500, Oracle SL3000, and Oracle SL8500                                                                                                    |

 Table 5-2
 ACS robot attributes (continued)

## **TLD** robots

The following table describes the tape library DLT attributes.

Table 5-3TLD robot attributes

| Attribute    | NetBackup Server | NetBackup Enterprise<br>Server |
|--------------|------------------|--------------------------------|
| API robot    | No               | No                             |
| SCSI control | Yes              | Yes                            |
| LAN control  | Not Applicable   | No                             |

| Attribute                    | NetBackup Server                                                                                                    | NetBackup Enterprise<br>Server                                                                                          |
|------------------------------|----------------------------------------------------------------------------------------------------|----------------------------------------------------------------------------------------------------|
| Remote robot control         | Not Applicable                                                                                                    | Yes                                                                                                    |
| NDMP support                 | Yes                                                                                                    | Yes                                                                                                    |
| Shared drives support        | Not Applicable                                                                                                    | Yes                                                                                                    |
| Drive cleaning support       | Yes                                                                                                    | Yes                                                                                                    |
| Media access port<br>support | Yes                                                                                                    | Yes                                                                                                    |
| NetBackup tracks slots       | Yes                                                                                                    | Yes                                                                                                    |
| Hosts supported              | Windows, UNIX, and Linux.                                                                                               | Windows, UNIX, and Linux.                                                                                               |
| Media type support           | DLT, DLT2, DLT3, DTF, 8MM,<br>8MM2, 8MM3, QIC, HCART,<br>HCART2, HCART3                                                 | DLT, DLT2, DLT3, DTF, 8MM,<br>8MM2, 8MM3, QIC, HCART,<br>HCART2, HCART3                                                 |
| Barcode support              | Yes. Barcodes can be from 1 to<br>16 characters in length. The<br>Media Manager media ID is six<br>or fewer characters. | Yes. Barcodes can be from 1 to<br>16 characters in length. The<br>Media Manager media ID is six<br>or fewer characters. |
| Robot examples               | HPE MSL, Fujitsu FibreCAT<br>TX48, IBM TotalStorage3583,<br>Spectra Logic T680, Sun/Oracle<br>SL3000                    | HPE MSL, Fujitsu FibreCAT<br>TX48, IBM TotalStorage3583,<br>Spectra Logic T680, Sun/Oracle<br>SL3000                    |

 Table 5-3
 TLD robot attributes (continued)

## **Table-driven robotics**

Table-driven robotics provides support for new robotic library devices without the need to modify any library control binary files. This feature uses a device mapping file for supported robots and drives.

You may be able to add support for new or upgraded devices without waiting for a maintenance patch from Veritas. The device mapping file includes the information that relates to the operation and control of libraries. Therefore, you can download an updated mapping file to obtain support for newly NetBackup-certified devices.

For the device mappings file downloads, see the following URL:

http://www.netbackup.com/compatibility

See "NetBackup robot types" on page 41.

## **Robotic test utilities**

You can use robotic test utilities for testing robots already configured in NetBackup. Invoke the test utilities as follows:

- /usr/openv/volmgr/bin/robtest (UNIX and Linux)
- install path\Veritas\Volmgr\bin\robtest.exe (Windows)

From each test utility, you can obtain a list of available test commands by entering a question mark (?).

Use the drstat command to determine the drive addressing parameters for the ACS robot type. This command is available in the robotic test utilities for these robot types.

NetBackup addresses drives as follows:

- For ACS robot types, by ACS, LSM, Panel, and Drive number
- For other robot types, by the robot drive number

See "NetBackup robot types" on page 41.

## **Robotic processes**

A NetBackup robotic process and possibly a robotic control process exist on a NetBackup media server for each robot that you install, as follows:

- Every media server that has a drive in a robotic library has a robotic process for that robotic library. The robotic process receives requests from the NetBackup Device Manager (ltid) and sends necessary information directly to the robotics or to a robotic control process.
- Robotic control processes exist only for the robot types that support library sharing (or robot sharing).

When the NetBackup Device Manager starts, it starts the robotic processes and the robotic control processes for all of the configured robots on that host. When the Device Manager stops, the robotic processes and the robotic control processes stop. (On UNIX, the name is Media Manager Device daemon.)

You can start and stop the Device Manager manually by using the **NetBackup Administration Console** as follows:

- In the NetBackup Activity Monitor Daemons tab, select it and then select Actions Start Daemon or Stop Daemon.
- Select Device Monitor, Media, or Devices in the right pane and then select Actions Stop/Restart Media Manager Device Daemon.

In addition, the NetBackup Commands Reference Guide describes commands to control the robotic processes that run on Windows media servers.

You can determine if a robotic process or robotic control process is active by using the NetBackup **Activity Monitor Processes** tab.

You can determine the control state of NetBackup by using the **Device Monitor Drive paths** pane or **Drive status** pane. If the value in the **Control** column for a drive shows the control mode, the robotic process is running and the drive is usable. For example, for a TLD robot the control mode is **TLD**.

Other values such as **AVR** or **DOWN** may indicate that the drive is unusable. For the possible values and their explanations, see the online Help for the **Device Monitor**.

See "Processes by robot type" on page 46.

See "Robotic process example" on page 47.

See "NetBackup robot types" on page 41.

## Processes by robot type

The following table describes the robotic processes and robotic control processes for each robot type.

| Robot type                          | Process | Description                                                                                                    |
|-------------------------------------|---------|----------------------------------------------------------------------------------------------------|
| Automated Cartridge<br>System (ACS) | acsd    | The NetBackup ACS daemon $acsd$ provides robotic control to mount and dismount volumes. It also requests inventories of the volumes that are under the control of ACS library software.                                                                              |
|                                     | acssel  | The NetBackup ACS storage server interface (SSI) event logger <code>acssel</code> logs events. UNIX and Linux only.                                                                                                    |
|                                     | acsssi  | The NetBackup ACS storage server interface (SSI) acsssi communicates with the ACS library software host. acsssi processes all RPC communications from acsd or from the ACS robotic test utility that are intended for the ACS library software. UNIX and Linux only. |
| Tape library DLT (TLD)              | tldd    | The tape library DLT daemon tldd runs on a NetBackup server that has a drive in the tape library DLT. This process receives NetBackup Device Manager requests to mount and unmount volumes, and sends these requests to the robotic-control process, tldcd.          |

#### Table 5-4 Robotic processes and robotic control processes

|            | Table 5-4 | Robotic processes and robotic control processes (continued)                                                         |
|------------|-----------|----------------------------------------------------------------------------------------------------|
| Robot type | Process   | Description                                                                                                    |
|            | tldcd     | The tape library DLT Control daemon tldcd communicates with the tape library DLT robotics through a SCSI interface. |
|            |           | For library sharing, ${\tt tldcd}$ runs on the NetBackup server that has the robotic control.                       |

See "NetBackup robot types" on page 41.

## Robotic process example

Each drive in a tape library DLT (TLD) robot can be attached to a different host, and a tldd process runs on each host. However, only one host controls the robotics, and the tldcd robotic control process runs on that host only. To mount a tape, the tldd process on the host to which the drive is attached sends control information to the tldcd process on the robotic control host.

The following figure shows the processes and where they run for a TLD robot.

#### Figure 5-1TLD robot control process example

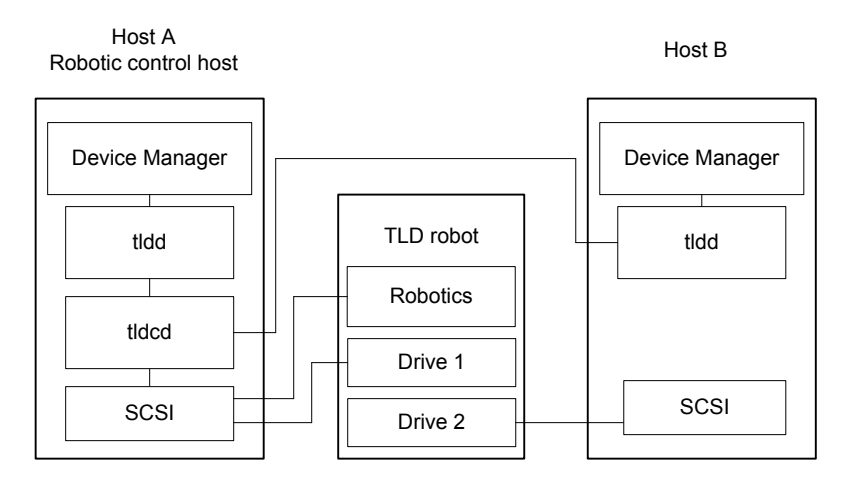

The following describes this example:

- Each host connects to one drive, and a tldd robotic process runs on each host.
- The robotic control and therefore the robotic control process, tldcd, is on host A.

The NetBackup Device Manager services on host A and B start tldd. The tldd process on host A also starts tldcd. Requests to mount tapes from host B go to tldd on host B, which then sends the robotic command to tldcd on host A.

See "NetBackup robot types" on page 41.

# Chapter

# Oracle StorageTek ACSLS robots

This chapter includes the following topics:

- About Oracle StorageTek ACSLS robots
- Sample ACSLS configurations
- Media requests for an ACS robot
- About configuring ACS drives
- Configuring shared ACS drives
- Adding tapes to ACS robots
- About removing tapes from ACS robots
- Robot inventory operations on ACS robots
- NetBackup robotic control, communication, and logging
- ACS robotic test utility
- Changing your ACS robotic configuration
- ACS configurations supported
- Oracle StorageTek ACSLS firewall configuration

## About Oracle StorageTek ACSLS robots

**Note:** If you use the access control feature of Oracle StorageTek ACSLS controlled robots and the NetBackup media sharing feature, do the following: ensure that all servers in the NetBackup media server share group have the same ACSLS permissions to all the same ACSLS media and ACSLS drives. Any mismatches can cause failed jobs and stranded tapes in drives.

Oracle StorageTek Automated Cartridge System Library Software controlled robots are NetBackup robot type ACS.

ACS robots are API robots (a NetBackup robot category in which the robot manages its own media).

Unlike other robot types, NetBackup does not track slot locations for the media in ACS robots. The Automated Cartridge System Library Software tracks slot locations and reports them to NetBackup.

The term automated cartridge system (ACS) can refer to any of the following:

- A type of NetBackup robotic control.
- The Oracle StorageTek system for robotic control.
- The highest-level component of the Oracle StorageTek ACSLS. It refers to one robotic library or to multiple libraries that are connected with a media pass-through mechanism.

The ACS library software component can be either of the following Oracle StorageTek products:

- Oracle StorageTek Automated Cartridge System Library Software (ACSLS)
- Oracle StorageTek Library Station

## Sample ACSLS configurations

The sample ACSLS configurations show the following:

- A typical UNIX ACSLS configuration. See Figure 6-1 on page 51.
- A typical Windows ACSLS configuration. See Figure 6-2 on page 52.
- The major components in typical configurations. See Table 6-1 on page 53.

The following figure shows a typical UNIX ACSLS configuration.

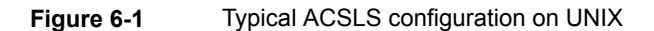

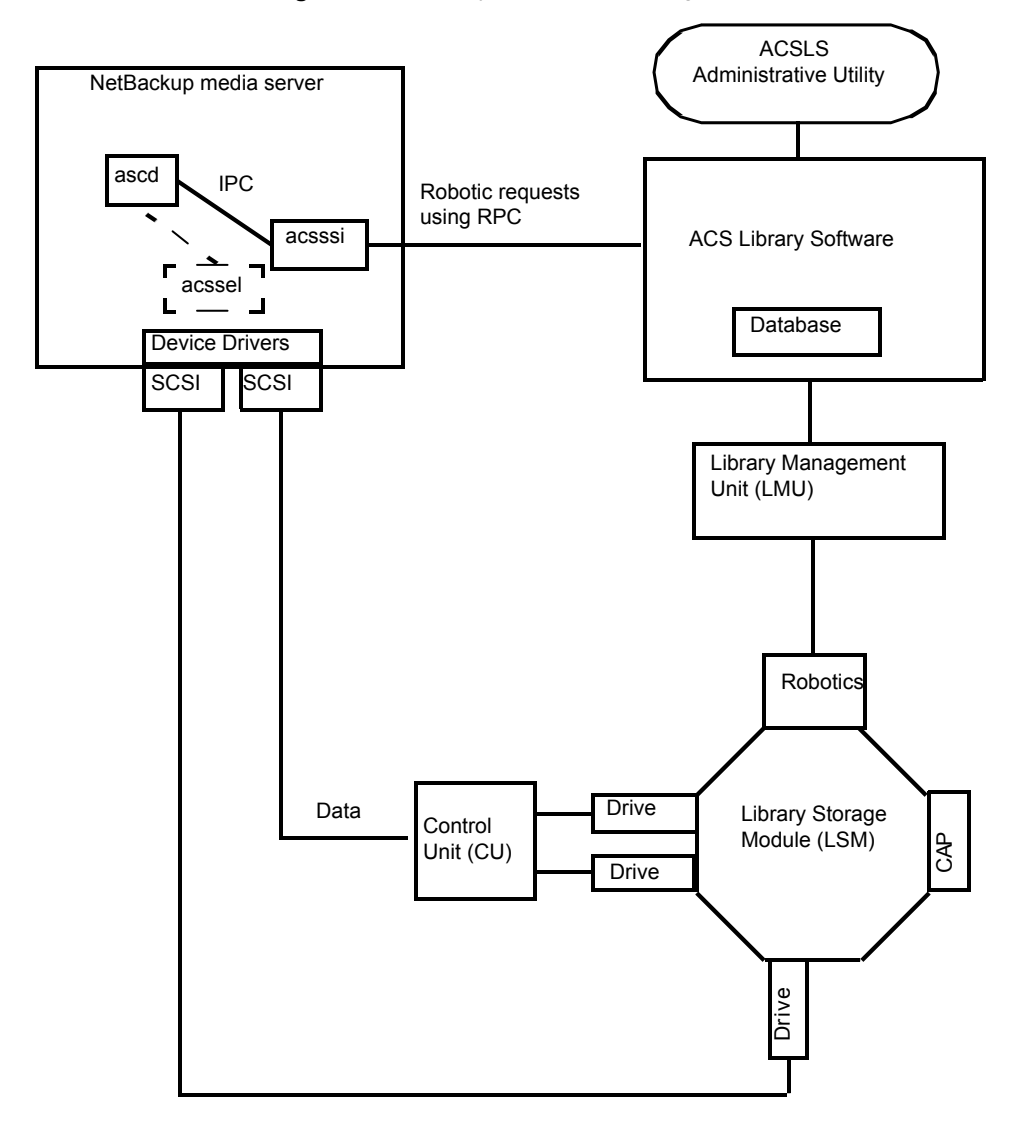

The following figure shows a typical Windows ACSLS configuration.

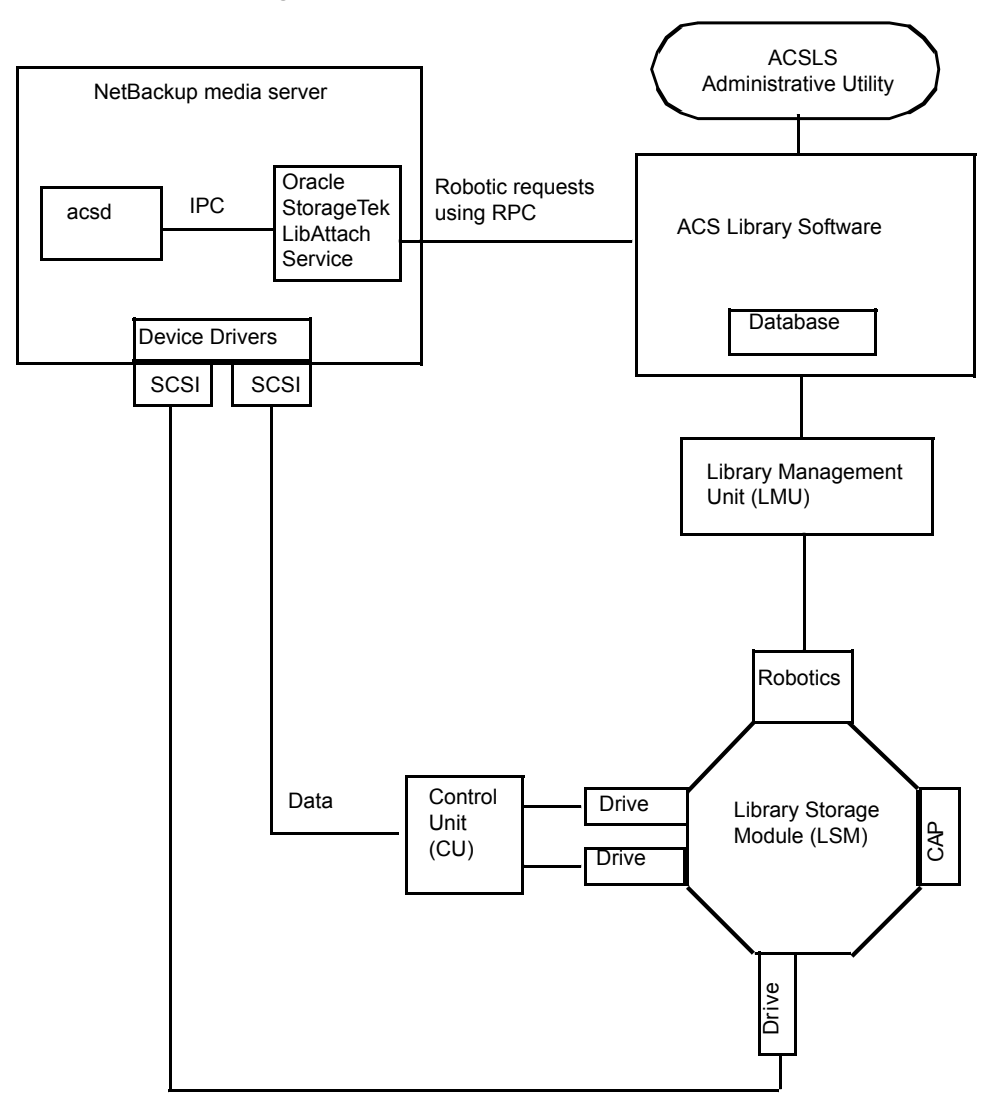

Figure 6-2 Typical ACSLS configuration on Windows

The following table describes the components of the ACSLS configuration.

| Component                                                                                                    | Description                                                                                                    |
|----------------------------------------------------------------------------------------------------|----------------------------------------------------------------------------------------------------|
| NetBackup media server                                                                                                    | Specifies a host that has NetBackup media server software and is a client to the ACS library software host.                                                                                                    |
|                                                                                                    | The NetBackup ACS robotic daemon (acsd) formulates requests for mounts, unmounts, and inventories. An API then uses IPC communication to routes these requests to:                                                                                                    |
|                                                                                                    | <ul> <li>(UNIX) The NetBackup ACS storage server interface (acsssi). The requests are converted into RPC-based communications and sent to the ACS library software.</li> <li>(Windows) the Oracle StorageTek LibAttach service. This service sends the requests to the ACS library software.</li> </ul> |
| Oracle StorageTek<br>LibAttach Service                                                                                         | Specifies that Library Attach for Windows, an ACS library software client application, enables Windows servers to use the StorageTek Nearline enterprise storage libraries.                                                                                                    |
| Windows computers only                                                                                                    | LibAttach provides the connection between Windows and ACS library software through a TCP/IP network.                                                                                                    |
|                                                                                                    | Obtain the appropriate LibAttach software from Oracle. See the Veritas support Web site for the latest compatibility information.                                                                                                    |
| The following ACS library software:                                                                                            | Receives the robotic requests from NetBackup and uses the Library Management Unit to find and mount or unmount the correct cartridge on media management requests.                                                                                                    |
| <ul> <li>Automated Cartridge<br/>System Library<br/>Software (ACSLS)</li> <li>Oracle StorageTek<br/>Library Station</li> </ul> | On compatible host platforms, you may be able to configure ACS library software and NetBackup media server software on the same host.                                                                                                    |
| Library Management Unit<br>(LMU)                                                                                               | Provides the interface between the ACS library software and the robot. A single LMU can control multiple ACSLS robots.                                                                                                    |
| Library Storage Module<br>(LSM)                                                                                                | Contains the robot, drives, or media.                                                                                                    |
| Control Unit (CU)                                                                                                    | Specifies that the NetBackup media server connects to the drives through device drivers and a control unit (tape controller). The control unit may have an interface to multiple drives. Some control units also allow multiple hosts to share these drives.                                            |
|                                                                                                    | Most drives do not require a separate control unit. In these cases, the media server connects directly to the drives.                                                                                                    |
| CAP                                                                                                    | Specifies the Cartridge Access Port.                                                                                                    |

#### Table 6-1 ACSLS configuration component description

## Media requests for an ACS robot

The following is the sequence of events for a media request for an ACS robot:

- The Media Manager device daemon (UNIX) or NetBackup Device Manager service (Windows) ltid receives the request from bptm.
- Itid sends a mount request to the NetBackup ACS process acsd.
- acsd formulates the request.

An API then uses Internal Process Communications (IPC) to send the request on the following systems:

- UNIX. The NetBackup ACS storage server interface acssi. The request is then converted into RPC-based communications and sent to the ACS library software.
- Windows. The Oracle StorageTek LibAttach service. This service sends the request to the ACS library software.
- If the Library Storage Module (LSM) in which the media resides is offline, the ACS library software reports this offline status to NetBackup. NetBackup assigns the request a pending status. NetBackup retries the request hourly until the LSM is online and the ACS library software can satisfy the media request.
- The ACS library software locates the media and sends the necessary information to the Library Management Unit (LMU).
- The LMU directs the robotics to mount the media in the drive. When the LibAttach service (Windows) or acssi (UNIX) receives a successful response from the ACS library software, it returns the status to acsd.
- The acsd child process (that is associated with the mount request) scans the drive. When the drive is ready, acsd sends a message to ltid that completes the mount request. NetBackup then begins to send data to or read data from the drive.

## About configuring ACS drives

An ACS robot supports DLT or 1/2-inch cartridge tape drives. If an ACS robot contains more than one type of DLT or 1/2-inch cartridge tape drive, you can configure an alternate drive type. Therefore, there can be up to three different DLT and three different 1/2-inch cartridge drive types in the same robot. If you use alternate drive types, configure the volumes by using the same alternate media type. Six drive types are possible: DLT, DLT2, DLT3, HCART, HCART2, and HCART3.

Before you configure drives in NetBackup, configure the operating system tape drivers and device files for those drives. For information about how to do so, refer to the operating system documentation. For guidance about the NetBackup requirements, see the information about the host operating system in this guide

Use the same methods to create or identify device files for these drives as for other drives. If the drives are SCSI and connect to the robot through a shared control unit, the drives share the same SCSI ID. Therefore, you must specify the same logical unit number (LUN) for each drive.

When you configure ACS drives as robotic in NetBackup, you must include the ACS drive coordinate information.

The following table shows the ACS drive coordinates.

| ACS drive coordinate | Description                                                                                        |
|----------------------|----------------------------------------------------------------------------------------------------|
| ACS number           | Specifies the index, in ACS library software terms, that identifies the robot that has this drive. |
| LSM number           | Specifies the Library Storage Module that has this drive.                                          |
| Panel number         | Specifies the panel where the drive is located.                                                    |
| Drive number         | Specifies the physical number of the drive in ACS library software terms.                          |

 Table 6-2
 ACS drive coordinates

The following figure shows the location of this information in a typical ACS robot.

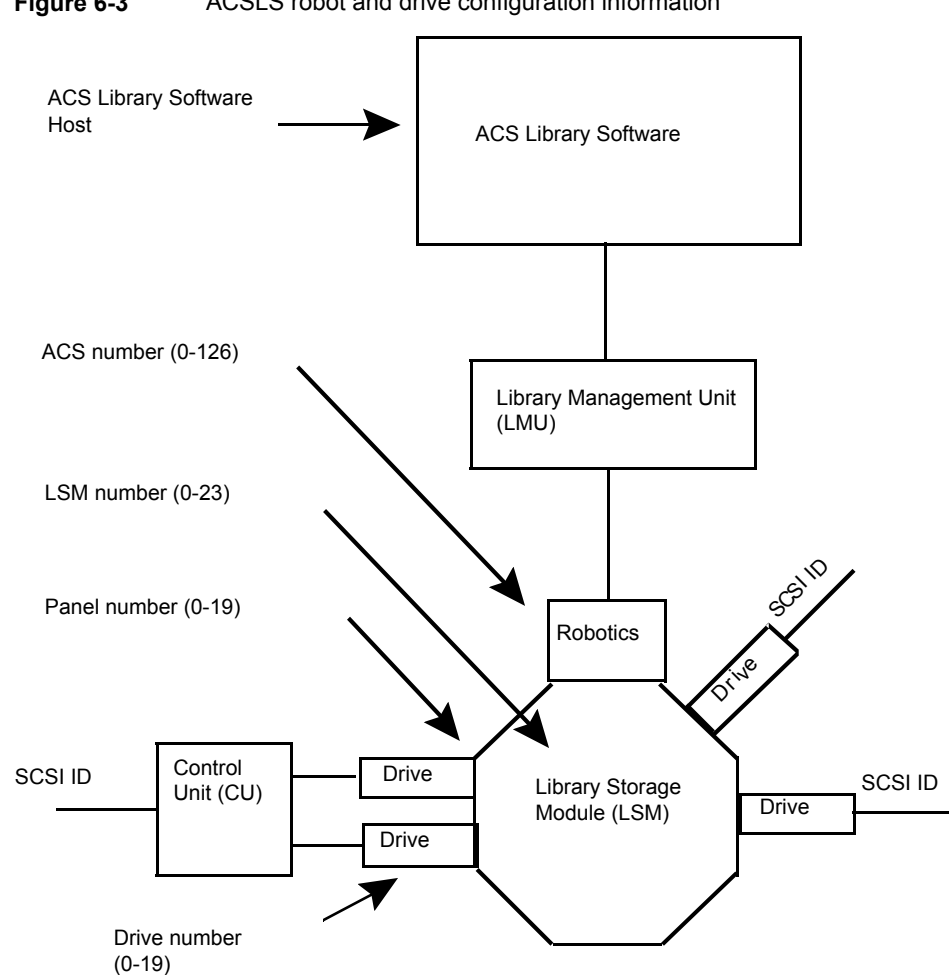

Figure 6-3 ACSLS robot and drive configuration information

## **Configuring shared ACS drives**

If the ACSLS server does not support serialization, use the following procedure to configure shared drives. Shared drives require the NetBackup Shared Storage Option license. Oracle StorageTek ACSLS versions before 6.1 do not support serialization.) If the server supports serialization, use the NetBackup Device Configuration Wizard to configure shared drives.

This procedure can significantly reduce the amount of manual configuration that is required in an SSO environment. For example, for 20 drives that 30 hosts share,

these configuration steps require that you configure only 20 device paths rather than 600 device paths.

During the setup phase, the NetBackup **Device Configuration Wizard** tries to discover the tape drives available. The wizard also tries to discover the positions of the drives within the library (if the robot supports serialization).

A SAN (including switches rather than direct connection) can increase the possibility of errors. If errors occur, you can define the tape drive configuration manually by using the **NetBackup Administration Console** or NetBackup commands.

Take care to avoid any errors. With shared drives, the device paths must be correct for each server. Also, ensure that the drives are defined correctly to avoid errors. (A common error is to define a drive as ACS index number 9 rather than ACS index 0.)

Use the following procedure to configure shared drives in a nonserialized configuration.

#### To configure shared drives in a nonserialized configuration

- 1 Run the NetBackup **Device Configuration Wizard** on one of the hosts to which drives in an ACS-controlled library are attached. Allow the drives to be added as stand-alone drives.
- 2 Add the ACS robot definition and update each drive to indicate its position in the robot. Make each drive robotic and add the ACS, LSM, Panel, and Drive information.

Information about how to determine the correct drive addresses and how to verify the drive paths is available. See "Correlating device files to physical drives" in the NetBackup Administrator's Guide, Volume I.

3 After you verify the drive paths on one host, run the **Device Configuration Wizard** again. Scan all hosts that have ACS drives in the library.

The wizard adds the ACS robot definition and the drives to the other hosts and uses the correct device paths.

For this process to work correctly, the following must be true:

- The wizard discovered the devices and their serial numbers successfully the first time.
- You configured the drive paths correctly on the first host.

## Adding tapes to ACS robots

ACS robotic control software supports the following characters in a volume ID that are not valid NetBackup media ID characters. (Volume ID is the ACS term for media ID).

Therefore, do not use any of the following characters when you configure ACS volumes:

- Dollar sign (\$)
- Pound sign (#)
- The yen symbol
- Leading and trailing spaces

The following tables is an overview of how to add tapes to an ACS robot and then add those tapes to NetBackup.

|  | Tabl | е | 6-3 |  |
|--|------|---|-----|--|
|--|------|---|-----|--|

Adding tapes to ACS robots process

| Task                                                                                                | Description                                                                                                    |
|----------------------------------------------------------------------------------------------------|----------------------------------------------------------------------------------------------------|
| Add barcode labels to the media and insert the media into the robot by using the media access port. | The Library Manager reads the bar codes and classifies the media by media type. A category is assigned to each volume. Some volume categories restrict application access to certain volumes. The Library Manager tracks volume locations. |
| Define the media in                                                                                 | To define the media, do one of the following:                                                                                                    |
| NetBackup by using the ACS volume IDs as media IDs.                                                 | <ul><li>Update the volume configuration by using the robot inventory function.</li><li>Add new volumes by using the Volume Configuration Wizard.</li></ul>                                                                                 |
|                                                                                                    | See the NetBackup Administrator's Guide, Volume I:                                                                                                    |
|                                                                                                    | http://www.veritas.com/docs/DOC5332                                                                                                    |
|                                                                                                    | Because the ACS volume IDs and bar codes are the same, NetBackup has a record of the bar codes for the media. Note that you do not enter slot locations because the ACS library software manages slot locations.                           |
| Verify the volume configuration                                                                     | Use Show Contents and Compare Contents with Volume Configuration from the Robot Inventory dialog.                                                                                                    |

## About removing tapes from ACS robots

You can remove tapes by using the Oracle StorageTek utility or by using NetBackup.

See "Removing tapes using the ACSLS utility" on page 59.

See "Removing tapes using NetBackup" on page 59.

## Removing tapes using the ACSLS utility

If you remove media from an ACS robot, you must move the media logically to stand alone in NetBackup.

If you do not move media logically, NetBackup does not know that the media were moved. NetBackup may issue mount requests for it, which causes a misplaced tape error.

However, you can move media from one location to another within the robot. The ACS library software finds the requested media if its database is current.

#### To remove tapes using the SCSLS utility

- Do one of the following:
  - Update the volume configuration by using the NetBackup robot inventory function.
     See the NetBackup Administrator's Guide, Volume I.

http://www.veritas.com/docs/DOC5332

 Move the volumes.
 See the NetBackup Administrator's Guide, Volume I. http://www.veritas.com/docs/DOC5332

### Removing tapes using NetBackup

#### To remove tapes using NetBackup

- Use one of the following methods:
  - Select Actions > Eject Volumes From Robot in the NetBackup Administration Console.
  - Use the NetBackup vmchange command.
     See the NetBackup Commands Reference Guide.
     http://www.veritas.com/docs/DOC5332

Both of these methods performs the logical move and the physical move.

## **Robot inventory operations on ACS robots**

If the ACS library software host is a Oracle StorageTek Library Station, an Inventory Robot Filter (INVENTORY\_FILTER) entry may be required in the vm.conf file. Old versions of Library Station do not support queries of all volumes in an ACS robot.

In NetBackup, the ACS robot type supports bar codes.

The following sequence of events occurs when you inventory an ACS robot in NetBackup:

- NetBackup requests volume information from the ACS library software.
- The ACS library software provides a listing of the volume IDs, media types, ACS location, and LSM location from its database.
   See Table 6-4 on page 60.
- NetBackup maps the volume IDs into media IDs and bar codes. For example in the previous table, volume ID 100011 becomes media ID 100011 and the barcode for that media ID is also 100011.
- If the operation does not require a volume configuration update, NetBackup uses the media type defaults for ACS robots when it creates its report.
- If the operation requires a volume configuration update, NetBackup does the following:
  - Maps the ACS media types to the default NetBackup media types.
  - Adds the ACS and the LSM locations for new volumes to the EMM database. This location information is used for media and drive selection.

Information about the default media type mappings and how to configure media type mappings is available.

See the NetBackup Administrator's Guide, Volume I.

The following table shows an example of the ACS drive coordinates that NetBackup receives.

| ACS volume ID | ACS media type | ACS | LSM |
|---------------|----------------|-----|-----|
| 100011        | DLTIV          | 0   | 0   |
| 200201        | DD3A           | 0   | 0   |
| 412840        | STK1R          | 0   | 1   |
| 412999        | STK1U          | 0   | 1   |
| 521212        | JLABEL         | 0   | 0   |
| 521433        | STK2P          | 0   | 1   |
| 521455        | STK2W          | 0   | 1   |
| 770000        | LTO_100G       | 0   | 0   |

 Table 6-4
 ACS drive coordinates

| ACS volume ID | ACS media type | ACS | LSM |
|---------------|----------------|-----|-----|
| 775500        | SDLT           | 0   | 0   |
| 900100        | EECART         | 0   | 0   |
| 900200        | UNKNOWN        | 0   | 0   |

 Table 6-4
 ACS drive coordinates (continued)

## Configuring a robot inventory filtering on ACS robots

If you want NetBackup to use only a subset of the volumes under ACS library control, you can filter the volume information from the library. To do so, you use the ACSLS administrative interface to assign the volumes you want to use to a scratch pool or pools. Then you configure NetBackup to use only the volumes in those scratch pools.

A NetBackup robot inventory includes the volumes that exist in the ACS scratch pool. The ACS library software moves each volume from the scratch pool after it is mounted.

A partial inventory also includes those volumes that NetBackup can validate exist in the robotic library, including volumes not in the ACS scratch pool. To prevent losing track of previously mounted volumes, the library reports the complete list of volumes that exist in the robotic library.

The following procedure is an example of how to configure an inventory filter.

#### To configure an inventory filter (example)

1 Use the ACSLS administrative interface (ACSSA) command to create a scratch pool. Assign ID 4 and 0 to 500 as the range for the number of volumes, as follows:

ACSSA> define pool 0 500 4

**2** Use the ACSLS administrative interface (ACSSA) command to define the volumes in scratch pool 4:

ACSSA> set scratch 4 600000-999999

3 On the NetBackup media server from which you invoke the inventory operation, add an INVENTORY\_FILTER entry to the vm.conf file. The following is the usage statement:

INVENTORY\_FILTER = ACS robot\_number BY\_ACS\_POOL acs\_scratch\_pool1
[acs\_scratch\_pool2 ...]

The following define the options and arguments:

- robot\_number is the number of the robot in NetBackup.
- acs\_scratch\_pool1 is the scratch pool ID as configured in the ACS library software.
- acs\_scratch\_pool2 is a second scratch pool ID (up to 10 scratch pools are allowed).

For example, the following entry forces ACS robot number 0 to query scratch volumes from Oracle StorageTek pool IDs 4 and 5.

```
INVENTORY_FILTER = ACS 0 BY_ACS_POOL 4 5
```

# NetBackup robotic control, communication, and logging

How NetBackup uses robotic control, communication, and logging during tape operations depends on the operating system type as follows:

- Windows systems
   See "NetBackup robotic control, communication, and logging for Windows systems" on page 62.
- UNIX systems See "NetBackup robotic control, communication, and logging for UNIX systems" on page 63.

# NetBackup robotic control, communication, and logging for Windows systems

The NetBackup <code>acsd</code> process provides robotic control to mount and dismount volumes. It also requests inventories of the volumes that are under the control of ACS library software. The NetBackup Device Manager service <code>ltid</code> starts the <code>acsd</code> process and communicates with it.

The acsd process requests SCSI tape unloads through the device host's tape driver before it uses the ACS API to request that tape dismounts. This request process accommodates the configurations that have SCSI multiplexors. Loaded tapes are not ejected forcibly when a dismount operation occurs.

# NetBackup robotic control, communication, and logging for UNIX systems

On UNIX systems, several NetBackup daemons and processes provide robotic control, communication, and logging.

#### NetBackup ACS daemon (acsd)

The NetBackup ACS daemon <code>acsd</code> provides robotic control to mount and dismount volumes. It also requests inventories of the volumes that are under the control of ACS library software. the Media Manager device daemon <code>ltid</code> starts the <code>acsd</code> daemon and communicates with it. If <code>ltid</code> is active already, you can start <code>acsd</code> manually.

The acsd daemon requests SCSI tape unloads through the device host's tape driver before it uses the ACS API to request that tape dismounts. This control process accommodates the configurations that have SCSI multiplexors. Loaded tapes are not ejected forcibly when a dismount operation occurs.

When acsd starts, it first starts the NetBackup acssel process and then starts the acsssi process. When it starts acsssi, acsd passes the ACS library software host name to acsssi. One copy of acsssi starts for each ACS library software host that appears in the NetBackup device configuration for the media server. If multiple media servers share drives in an ACS robot, acsssi must be active on each media server.

### NetBackup ACS SSI event logger (acssel)

The NetBackup ACS storage server interface (SSI) event logger acssel is modeled after the Oracle StorageTek mini\_el event logger. Therefore, its functional model differs from other NetBackup robotic controls.

The NetBackup acsd daemon starts acssel automatically. You also can start it manually. Event messages are logged to the following file:

/usr/openv/volmgr/debug/acsssi/event.log

**Note:** Veritas recommends that acssel run continuously because it tries to connect on the event logger's socket for its message logging. If acssi cannot connect to acssel, NetBackup cannot process requests immediately. Therefore, retry and error recovery situations can occur. On UNIX systems, only the kill command stops acssel. The NetBackup bp.kill\_all utility (UNIX) stops the acssel process. On Windows systems, the bpdown.exe program stops the acssel process.

The full path to the event logger is /usr/openv/volmgr/bin/acssel. The usage format is as follows:

acssel [-d] -s socket name

The following describes the options:

- -d displays debug messages (by default, debug messages are disabled).
- socket\_name is the socket name (or IP port) to listen on for messages.

#### Using acssel with a different socket name

If the vm.conf file does not contain an ACS\_SEL\_SOCKET entry, acssel listens on socket name 13740 by default.

You can change this default by using one of the following methods:

- Modify the vm.conf configuration file.
   See To change the default by modifying the vm.conf configuration file.
- Add environment variables. This method assumes that one ACS robot is configured and that the SSI default socket name has not been changed. (The vm.conf ACS\_SEL\_SOCKET entry can change the default).

See To change the default by adding environment variables.

acssel also has a command line option to specify the socket name. However, because acsssi needs to know the event logger socket name, setting an environment variable is preferred.

#### To change the default by modifying the vm.conf configuration file

1 Edit the vm.conf file and add an ACS\_SEL\_SOCKET entry. The following is an example:

ACS SEL SOCKET = 13799

2 Stop the acsd, acsssi, and acssel processes by invoking the following script. (This script stops all NetBackup processes.)

/usr/openv/NetBackup/bin/bp.kill\_all

**3** Restart the NetBackup daemons and processes by invoking the following script:

/usr/openv/NetBackup/bin/bp.start\_all

#### To change the default by adding environment variables

1 Stop the acsd, acsssi, and acssel processes by invoking the following script. (This script stops all NetBackup processes.)

/usr/openv/NetBackup/bin/bp.kill all

2 Set the wanted socket name in an environment variable and export it. The following is an example:

ACS\_SEL\_SOCKET = 13799 export ACS\_SEL\_SOCKET

**3** Start the event logger in the background.

/usr/openv/volmgr/bin/acssel &

**4** Set the ACS library software host name for acssi in an environment variable.

CSI\_HOSTNAME = einstein export CSI HOSTNAME

5 Start acsssi as follows:

/usr/openv/volmgr/bin/acsssi 13741 &

6 Optionally, start acstest by using the robtest utility or by using the following command:

/usr/openv/volmgr/bin/acstest -r einstein -s 13741

If you request SCSI unloads, you also must specify drive paths on the acstest command line.

See "ACS robotic test utility" on page 67.

The robtest utility specifies drive paths automatically if ACS drives have been configured.

7 Start ltid as follows, which starts acsd. You can use the -v option for verbose message output.

/usr/openv/volmgr/bin/ltid

During initialization, acsd obtains the SSI Event Logger socket name from vm.conf and sets ACS\_SEL\_SOCKET in the environment before it starts acssel. If acsssi is started manually, it has to use (listen on) the same SSI socket that acsd uses to send data.

#### NetBackup ACS storage server interface (acsssi)

The NetBackup ACS storage server interface (SSI) acsssi communicates with the ACS library software host. acsssi processes all RPC communications from acsd or from the ACS robotic test utility that are intended for the ACS library software.

One copy of acssi must run for each unique ACS library software host that is configured on a NetBackup media server. acsd tries to start copies of acssi for each host. However, if an acssi process for a specific ACS library software host exists already, the new acssi processes for that host fails during initialization.

In normal operations, acsssi runs in the background and sends log messages to acssel.

You can specify the socket name (IP port) used by acssi in any of the following ways:

- On the command line when you start acsssi.
- By using an environment variable (ACS\_SSI\_SOCKET).
- Through the default value.

If you configure acssit to use a nondefault socket name, you also must configure the ACS daemon and ACS test utility to use the same socket name.

The ACS library software host name is passed to acssi by using the CSI\_HOSTNAME environment variable.

acsssi is based on the Oracle StorageTek storage server interface. Therefore, it supports environment variables to control most aspects of operational behavior.

See "Optional environment variables" on page 67.

#### About the ACS\_SSI\_SOCKET configuration option

By default, acssi listens on unique, consecutive socket names; the socket names begin at 13741. To specify socket names on an ACS library software host basis, you can add a configuration entry in the NetBackup vm.conf file.

Use the following format:

ACS\_SSI\_SOCKET = ACS\_library\_software\_hostname\_socket\_name

The following is an example entry (do not use the IP address of the ACS library host for this parameter):

```
ACS SSI SOCKET = einstein 13750
```

#### Starting acsssi manually

This method is not the recommended method to start acssi. Normally, acsd starts acssi.

Before you can start acssi manually, you must configure the CSI\_HOSTNAME environment variable. The following is a Bourne shell example:

```
CSI_HOSTNAME=einstein
export CSI_HOSTNAME
/usr/openv/volmgr/bin/acsssi 13741 &
```

Use the following procedure to start acsssi.

To start acsssi

- 1 Start the event logger, acssel.
- 2 Start acsssi. The format is acsssi socket name.

#### **Optional environment variables**

If you want individual NetBackup acssi processes to operate differently, you can set environment variables before the acssi processes are started.

The following table describes the optional environment variables.

| Environment<br>variable | Description                                                                                                    |
|-------------------------|----------------------------------------------------------------------------------------------------|
| SSI_HOSTNAME            | Specifies the name of the host where ACS library software RPC return packets are routed for ACS network communications. By default, the local host name is used. |
| CSI_RETRY_TIMEOUT       | Set this variable to a small positive integer. The default is 2 seconds.                                                                                         |
| CSI_RETRY_TRIES         | Set this variable to a small positive integer. The default is five retries.                                                                                      |
| CSI_CONNECT_AGETIME     | Set this variable to a value between 600 seconds and 31536000 seconds. The default is 172800 seconds.                                                            |

 Table 6-5
 Optional environment variables

## ACS robotic test utility

The acstest utility lets you verify ACS communications and provides a remote system administrative interface to an ACS robot. It can also be used to query, enter,

eject, mount, unload, and dismount volumes. In addition, acstest lets you define, delete, and populate ACS library software scratch pools.

While acsd services requests, do not use acstest. Communication problems may occur if acsd and acstest process ACS requests at the same time.

#### acstest on Windows systems

acstest depends on the Oracle StorageTek LibAttach service being started successfully. You can verify that this service is started by using the Services tool available in administrative tools in the Windows control panel. acstest attempts to communicate with ACS library software by using the LibAttach service.

The usage format follows:

```
acstest -r ACS_library_software_hostname [-d device_name ACS, LSM,
panel, drive] ... [-C sub cmd]
```

The following example assumes that the LibAttach service started:

install path\Volmgr\bin\acstest -r einstein -d Tape0 0,0,2,1

#### acstest on UNIX systems

acstest depends on acsssi being started successfully. You can use the UNIX netstat -a command to verify that a process listens on the SSI socket. acstest attempts to communicate with ACS library software using acsssi and connects on an existing socket.

The usage format follows. You can pass the socket name on the command line. Otherwise, the default socket name (13741) is used.

acstest -r ACS\_library\_software\_hostname [-s socket\_name] [-d
drive path ACS, LSM, panel, drive] ... [-C sub cmd]

The following example assumes that the acssi process has been started by using socket 13741:

/usr/openv/volmgr/bin/acstest -r einstein -s 13741

## **Changing your ACS robotic configuration**

UNIX and Linux systems only.

If you change your ACS robot configuration, you should update NetBackup so that acsssi can successfully communicate with acsd, acstest, and ACS library software.

Any acsssi processes must be canceled after your changes are made and before the Media Manager device daemon ltid is restarted. Also, for the acstest utility to function, acsssi for the selected robot must be running.

Use the following procedure to update NetBackup after you change your configuration.

#### To update NetBackup after you change your configuration

- **1** Make your configuration changes.
- 2 Use /usr/openv/NetBackup/bin/bp.kill all to stop all running processes.
- 3 Restart the NetBackup daemons and processes by invoking the following script:

/usr/openv/NetBackup/bin/bp.start\_all

## **ACS configurations supported**

UNIX and Linux systems only.

NetBackup supports the following ACS configurations:

- Multiple robots that are controlled from a single ACS host
   See "Multiple ACS robots with one ACS library software host" on page 69.
- Multiple robots that are controlled from multiple ACS hosts
   See "Multiple ACS robots and ACS library software hosts" on page 70.

## Multiple ACS robots with one ACS library software host

NetBackup supports the following configuration:

- A NetBackup server is connected to drives in multiple ACS robots.
- The robots are controlled from a single ACS library software host.

The following figure shows multiple ACS robots that are controlled from a single ACS library software host.

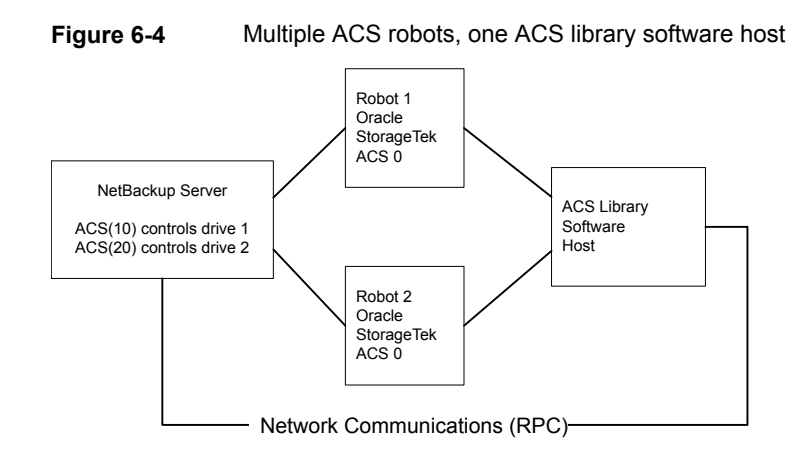

Inventory requests include: the volumes that are configured on the ACS library software host that resides on the ACS robot that is designated in the drive address.

In this example, assume the following about drive 1:

- Has an ACS drive address (ACS, LSM, panel, drive) of 0,0,1,1 in the NetBackup device configuration
- Is under control of robot number 10 (ACS(10)).

If any other robot ACS(10) drives have a different ACS drive address (for example, 1,0,1,0), the configuration is invalid.

NetBackup supports configurations of multiple LSMs in a single ACS robot if a pass-through port exists.

## Multiple ACS robots and ACS library software hosts

NetBackup supports the following configuration:

- A NetBackup server is connected to drives in multiple ACS robots.
- The robots are controlled from separate ACS library software hosts.

The following figure shows multiple ACS robots that are controlled from multiple ACS library software hosts.

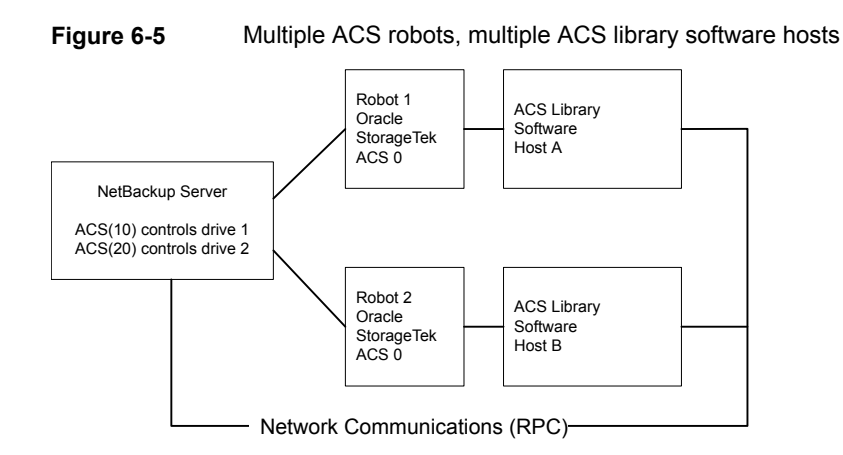

Inventory requests include the volumes that are configured on the ACS library software hosts (Host A for Robot 1 and Host B for Robot 2). The software hosts reside on the robot (ACS 0 for each) that is designated in the Oracle StorageTek drive address.

In this example, assume the following about drive 1:

- Has an ACS drive address (ACS, LSM, panel, drive) of 0,0,1,1 in the NetBackup device configuration
- Is under control of robot number 10 (ACS(10))

If any other robot ACS(10) drives have a different ACS drive address (for example, 1,0,1,0), the configuration is invalid.

NetBackup supports configurations of multiple LSMs in a single ACS robot if a pass-through port exists.

## **Oracle StorageTek ACSLS firewall configuration**

To configure an ACS robot in an Oracle StorageTek ACSLS firewall environment, use the following NetBackup vm.conf file configuration entries to designate TCP port connections:

- ACS\_CSI\_HOSTPORT
- ACS\_SSI\_INET\_PORT
- ACS\_TCP\_RPCSERVICE

More information about vm.conf entries is available.

See the NetBackup Administrator's Guide, Volume I.

The Oracle StorageTek ACSLS server configuration options must match the entries in the vm.conf file. For example, in a typical ACSLS firewall configuration, you would change the following settings as shown:

- Changes to alter use of TCP protocol...
   Set to TRUE Firewall-secure ACSLS runs across TCP.
- Changes to alter use of UDP protocol...
   Set to FALSE Firewall-secure ACSLS runs across TCP.
- Changes to alter use of the portmapper...
   Set to NEVER Ensures that the ACSLS server does not query the portmapper on the client platform.
- Enable CSI to be used behind a firewall...
   Set to TRUE Allows specification of a single port for the ACSLS server.
- Port number used by the CSI...

The port that the user chooses. The 30031 default value is used most often. This port number must match the port number that you specify in the NetBackup vm.conf file.

For complete information about setting up a firewall-secure ACSLS server, refer to your vendor documentation.
# Chapter

# Device configuration examples

This chapter includes the following topics:

- An ACS robot on a Windows server example
- An ACS robot on a UNIX server example

### An ACS robot on a Windows server example

The following figure shows a Windows server and ACS robot configuration.

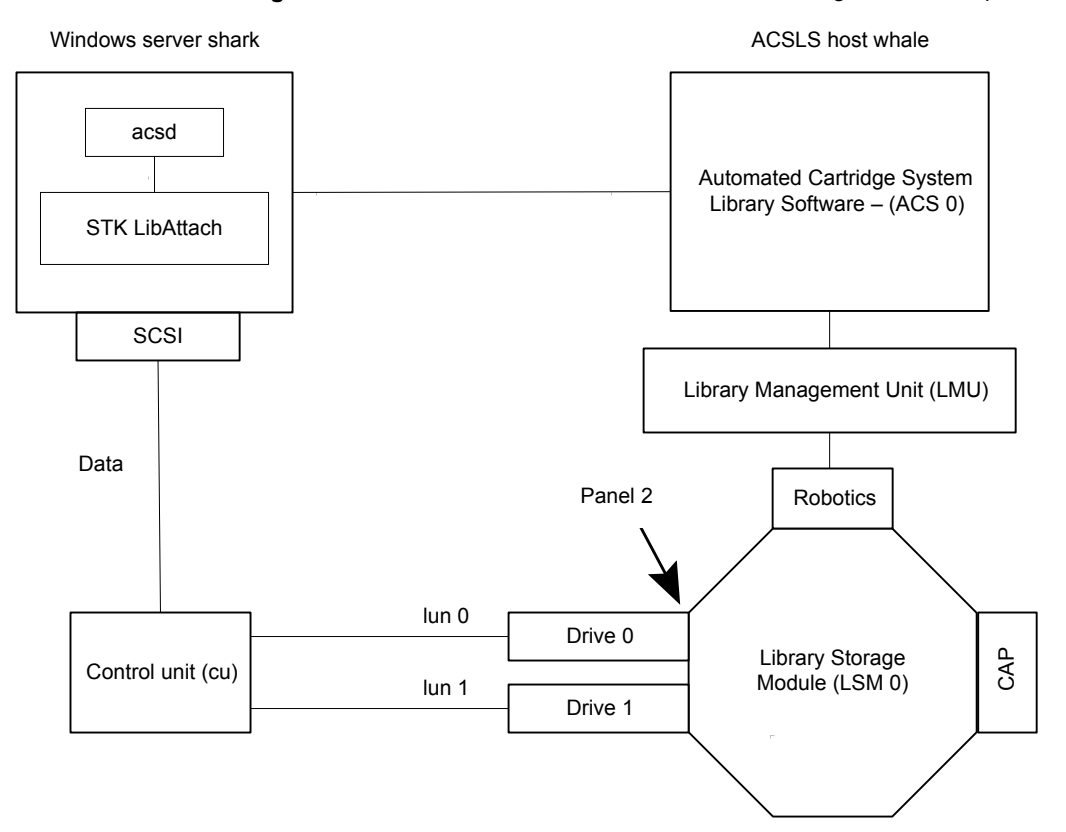

Figure 7-1 Windows server and ACS robot configuration example

This configuration uses an Automated Cartridge System (ACS) robot for storage. Server shark can be a Windows NetBackup master server or media server.

The following are items to note when you review this example:

- The Oracle StorageTek ACSLS host (in the Add Robot dialog) is host whale, where the ACS library software resides. In this example, Automated Cartridge System Library Software (ACSLS) is installed as the ACS library software. On some server platforms, you can run NetBackup media server software and ACS library software on the same server. Therefore, you need only one server.
- The ACS, LSM, PANEL, and DRIVE numbers are part of the ACS library software configuration and must be obtained from the administrator of that host.
- Robot number and ACS number are different terms. Robot number is the robot identifier used in NetBackup. ACS number is the robot identifier in ACS library software. These numbers can be different, although they both default to zero.

- If you connnect the drives through an independent control unit, you must use the correct Logical Unit Numbers (LUNs) so that the correct tape name is used.
- The Add Robot dialog entries include an ACSLS Host entry so that the ACS library software host communicates by using STK LibAttach software. This software must be installed on each Windows server that has the ACS drives attached to it.

The following table shows the robot attributes for the remote host shark.

| Dialog box field                          | Value                                       |
|-------------------------------------------|---------------------------------------------|
| Device Host                               | shark                                       |
| Robot Type                                | ACS (Automated Cartridge System)            |
| Robot Number                              | 0                                           |
| Robot control is handled by a remote host | Set (cannot be changed for this robot type) |
| ACSLS Host                                | whale                                       |

 Table 7-1
 Add Robot dialog entries (remote host)

The following table shows the drive 0 attributes.

**Table 7-2**Add Drive dialog entries (drive 0)

| Dialog box field              | Value                  |
|-------------------------------|------------------------|
| Device Host                   | shark                  |
| Drive Type                    | 1/2" Cartridge (hcart) |
| Drive Name                    | shark_drive_0          |
| Path Information              | [5,0,1,0]              |
| Drive is in a Robotic Library | Yes                    |
| Robotic Library               | ACS(0) - whale         |
| ACS                           | ACS: 0                 |
|                               | LSM: 0                 |
|                               | PANEL: 2               |
|                               | DRIVE: 0               |

The following table shows the drive attributes for drive 1.

| Dialog box field              | Value                  |
|-------------------------------|------------------------|
| Device Host                   | shark                  |
| Drive Type                    | 1/2" Cartridge (hcart) |
| Drive Name                    | shark_drive_1          |
| Path Information              | [4,0,1,1]              |
| Drive is in a Robotic Library | Yes                    |
| Robotic Library               | ACS(0) - whale         |
| ACS                           | ACS: 0                 |
|                               | LSM: 0                 |
|                               | PANEL: 2               |
|                               | DRIVE: 1               |

**Table 7-3**Add Drive dialog entries (drive 1)

## An ACS robot on a UNIX server example

The following figure shows a UNIX server and ACS robot configuration.

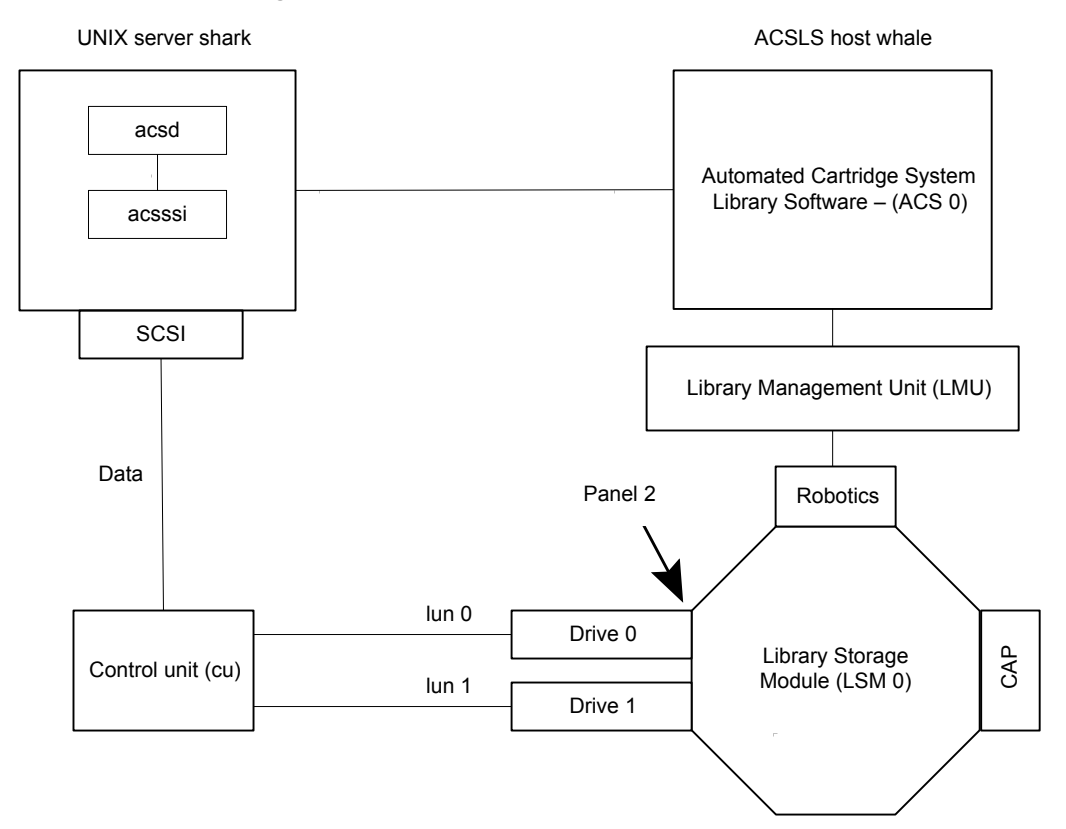

Figure 7-2 UNIX server and ACS robot configuration example

This configuration uses an Automated Cartridge System (ACS) robot for storage. Host shark can be a UNIX NetBackup master server or media server.

The following are some items to note when you review this example:

- The ACSLS Host (in the Add Robot dialog) is server whale, where the ACS library software resides. In this example, Automated Cartridge System Library Software (ACSLS) is installed as the ACS library software.
   On some server platforms, you can run NetBackup media server software and ACS library software on the same server. Therefore, you need only one server.
- The ACS, PANEL, LSM, and DRIVE numbers are part of the ACS library software configuration and must be obtained from that system.
- Robot number and ACS number are different terms. Robot number is the robot identifier used in NetBackup. ACS number is the robot identifier in ACS library software. These numbers can be different, although they both default to zero.

- If you connnect the drives through an independent control unit, you must use the correct Logical Unit Numbers (LUNs) so that the correct tape name is used.
- The Add Robot dialog entries include an ACSLS Host entry. That entry configures NetBackup to use the ACS Storage Server Interface (acsssi) to communicate with the ACS library software host.

The following table shows the robot attributes.

| Dialog box field                          | Value                                       |
|-------------------------------------------|---------------------------------------------|
| Device Host                               | shark                                       |
| Robot Type                                | ACS (Automated Cartridge System)            |
| Robot Number                              | 0                                           |
| Robot control is handled by a remote host | Set (cannot be changed for this robot type) |
| ACSLS Host                                | whale                                       |

 Table 7-4
 Add Robot dialog entries (remote host)

The following table shows the drive 0 attributes.

| Dialog box field              | Value                  |
|-------------------------------|------------------------|
| Device Host                   | shark                  |
| Drive Name                    | shark_drive_0          |
| Drive Type                    | 1/2" Cartridge (hcart) |
| No Rewind Device              | /dev/rmt1.1            |
| Drive is in a Robotic Library | Yes                    |
| Robotic Library               | ACS(0) - whale         |
| ACS                           | ACS Number: 0          |
|                               | LSM Number: 2          |
|                               | PANEL Number: 0        |
|                               | DRIVE Number: 0        |

**Table 7-5**Add Drive dialog entries (drive 0)

The following table shows the drive 1 attributes.

| Dialog box field              | Value                  |
|-------------------------------|------------------------|
| Device Host                   | shark                  |
| Drive Name                    | shark_drive_1          |
| Drive Type                    | 1/2" Cartridge (hcart) |
| No Rewind Device              | /dev/rmt1.1            |
| Drive is in a Robotic Library | Yes                    |
| Robotic Library               | ACS(0) - whale         |
| ACS                           | ACS Number: 0          |
|                               | LSM Number: 2          |
|                               | PANEL Number: 0        |
|                               | DRIVE Number: 1        |

Table 7-6Add Drive dialog entries (drive 1)

## Index

#### Α

ACS. See Automated Cartridge System ACS daemon (acsd) NetBackup 63 ACS drives configuring 54 ACS robot ACSLS firewall configuration 71 changing configuration 68 ACS robot on a UNIX server configuration example 77 ACS robot on a Windows server configuration example 74 ACS robot type 42 ACS robotic test utility 68 ACS robots 42 adding tapes 58 removing tapes 58 robot inventory filtering 61 robot inventory operations 60 with mulitple ACS hosts 70 with single ACS host 69 ACS SSI event logger (acssel) NetBackup 63 using with a different socket name 64 ACS storage server interface (acsssi) NetBackup 66 starting manually 67 ACS\_SSI\_SOCKET configuration option 66 acsd daemon 63 acsd process NetBackup 62 ACSLS configurations 50 ACSLS utility removing tapes 59 acssel 63 using with a different socket name 64 acsssi 66 environment variables 67

acsssi (continued) starting manually 67 acstest 65.68 on UNIX systems 68 on Windows systems 68 adding tapes to ACS robots 58 AL-PA destination ID Solaris 22 alternate media types ACS robots 54 API robots 50 attaching devices to a Windows system 39 attributes robot 42 Automated Cartridge System adding volumes 58 barcode operations 60 configuration example 74, 77 configurations supported 69 Library Server (ACSLS) 50, 53 media requests 54 multiple ACS robots with multiple ACS hosts 70 multiple ACS robots with single ACS host 69 robot inventory filtering 61 Solaris 19 special characters 58 STK Library Station 50, 53 Automated Cartridge System (ACS) removing tapes 58

#### В

Berkeley-style close Solaris 33 boot -r Solaris 37

#### С

command summary Linux 17

command summary (continued) Solaris 37 configuration changing ACS robot 68 for Solaris StorEdge Network Foundation HBA driver 21 configuration example ACS robot on a UNIX server 77 ACS robot on a Windows server 74 configuration option ACS SSI SOCKET 66 configurations supported Automated Cartridge System 69 confiaurina ACS drives 54 SAN clients to recognize FT media servers 35 shared ACS drives 56 control unit ACS 53

#### D

debug mode for st tape driver 13 device configuration wizard 56 device configuration sequence 8 device discovery 8 device drivers sa Linux 12 Solaris 19 st Linux 12 device files Linux robotic control 14 Linux tape drive 14 disabling Solaris Multiplexed I/O (MPxIO) 22 SPC-2 SCSI reserve on Solaris 34 driver unloading Solaris 29 drstat command 45

#### Ε

environment variables for acsssi processes 67 example robotic process 47 example (continued) sg.conf file 25 sg.links file 26 st.conf file 25 example configuration ACSLS 50 examples SCSI and FCP robotic control device files 31

#### F

fabric assigned destination ID Solaris 22 fast-tape positioning. *See* locate-block Fibre Channel drivers 29 fibre channel binding process Solaris 21 Fibre Channel HBA drivers binding 21 firewall configuration Oracle StorageTek ACSLS 71

#### Η

Hardware Compatibility List (HCL) 41

#### I

introduction Linux 11 Solaris 18

#### L

Library Management Unit 53 Library Management Unit (LMU) 54 Library Storage Module 53 Library Storage Module (LSM) 54 Linux command summary 17 introduction 11 loading drivers 13 robotic controls 13-14 SAN clients 15 SCSI robotic controls 13 sg driver 12 tape drive device files 14 udev 14.16 utilities to test SCSI devices 17 verifying the device configuration 15 LMU. See Library Management Unit locate-block on Solaris 33 LSM. See Library Storage Module lsmod command Linux 13

#### Μ

media requests for an ACS robot 54 modinfo command Solaris 37 modprobe command Linux 13 mt command Linux 17

#### Ν

NetBackup ACS daemon (acsd) 63 ACS SSI event logger (acssel) 63 ACS storage server interface (acsssi) 66 acsd process 62 removing tapes 59 robotic control, communication, and logging 62 using acssel with different socket name 64 NetBackup sg driver verify installation 20 no rewind device files Solaris 33 nonstandard tape drives 34

#### 0

Oracle configuring shared ACS drives 56 StorageTek ACSLS robots 50 Oracle StorageTek ACSLS firewall configuration 71

#### Ρ

processes by robotic type 46 robotic 45 robotic control 45

#### R

rem\_drv command Solaris 37 removing tapes from ACS robots 58 tapes using NetBackup 59 tapes using the ACSLS utility 59 robot attributes 42 process 45 robot inventory operations on ACS robots 60 robot types 41 robotic processes 46 robotic control process 45 test utilities 45 test utilities, ACS 68 robotic control on UNIX systems 63 on Windows systems 62 robotic control, communication, and logging during tape operations 62 robotic controls SCSI Linux 14 Solaris 30 robotic inventory filtering 61 robotic process example 47 robotics table-driven 44 robots ACS 42 Oracle StorageTek ACSLS 50 **TLD 43** robtest 45, 65 robtest utility Linux 17

#### S

SAN clients about drivers for Linux 15 configuring drivers on Solaris 35 Scripts sg.install Solaris 22

scripts sgscan 31, 37 SCSI pass through driver Solaris 19 robotic control Linux 14 on Linux 13 on Solaris 31 SCSI persistent bindings 16 SCSI reservations data integrity 8 disabling 8 disabling SPC-2 reserve on Solaris 34 sg driver Linux 12 Solaris 19 uninstalling 37 sg.build command Solaris 37 sa.conf file example 25 sg.install script Solaris 22, 37 sg.links file example 26 shared ACS drives configuring 56 Solaris adapter card removal 19 binding Fibre Channel HBA drivers 21 command summary 37 configuring SAN clients 35 disabling MPxIO 22 disabling SPC-2 reserve on Solaris 34 examples of SCSI and FCP robotic control device files 31 introduction 18 locate-block 33 no rewind device files 33 preventing driver unloading 29 robotic controls 30-31 SCSI pass through driver 19 SCSI robotic controls 31 sg driver install or reconfigure 22 sg.install script 22 SPC-2 SCSI reserve 33 tape drive configuration 32 Berkeley-style close 33

Solaris (continued) using ACS 19 Solaris Multiplexed I/O (MPxIO) disable 22 Solaris StorEdge Network Foundation HBA driver configuration 21 SPC-2 SCSI reserve Solaris 33 SSO configuring shared ACS drives 57 st driver Linux 12 st tape driver debug mode 13 st.conf file example 25 Sun acstest utility on UNIX 68 acstest utility on Windows 68 Automated Cartridge System multiple ACS robots with multiple ACS hosts 70 multiple ACS robots with single ACS host 69 Automated Cartridge System (ACS) configurations supported 69

#### Т

table-driven robotics 44 tape device drivers Windows 39 tape drive configuration Solaris 32 tape drive device files Linux 14 tape drives nonstandard 34 tapes removing from ACS robots 58 removing using NetBackup 59 removing using the ACSLS utility 59 text version of this guide 7 TLD robots 43

#### U

udev SCSI persistent bindings 16 symbolic links 14 uninstalling the sg driver 37 UNIX acstest utility 68 using guide 7 using the passthru driver capabilities 20

#### ۷

verifying device configuration on Linux 15

#### W

Windows acstest utility 68 attaching devices 39 tape device drivers 39 world wide node names (WWNN) 22 world wide port names (WWPN) 21–22